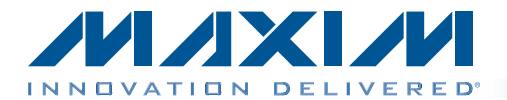

#### **General Description**

The MAX11043ATL evaluation kit (EV kit) provides a proven design to evaluate the MAX11043 4-channel, 16-bit, simultaneous-sampling ADCs. The EV kit also includes Windows XP®-, Windows Vista®-, and Windows® 7compatible software that provides a simple graphical user interface (GUI) for exercising the features of the IC.

The EV kit is installed with a MAX11043ATL+ in a 40-pin TQFN package with an exposed pad.

#### Ordering Information appears at end of data sheet

#### **Features**

- ♦ 40MHz SPI Interface
- Windows XP-, Windows Vista-, and Windows 7-Compatible Software
- Time Domain and FFT Plotting in the EV Kit Software
- Collects Up to 4 Mega Samples for Each of the 4 Channels
- USB-PC Connection
- Proven PCB Layout
- Fully Assembled and Tested

#### **Component List**

| DESIGNATION                                                   | QTY | DESCRIPTION                                                                |
|---------------------------------------------------------------|-----|----------------------------------------------------------------------------|
| AGND, DGND,<br>TP17                                           | 3   | Black multipurpose test points                                             |
| BC5–BC18,<br>BC20–BC29,<br>BC40–BC56                          | 41  | 0.1µF ±10%, 16V X5R ceramic<br>capacitors (0402)<br>Murata GRM155R61C104K  |
| C1–C8,<br>C18–C21,<br>C49–C54, C69,<br>C71, C73               | 21  | 1μF ±10%, 16V X7R ceramic<br>capacitors (0603)<br>Murata GRM188R71C105K    |
| C9–C17,<br>C23–C30, C47,<br>C48, C60, C63                     | 21  | 10µF ±10%, 10V X7R ceramic<br>capacitors (0805)<br>Murata GRM21BR71A106K   |
| C22, C55, C56,<br>C57, C62, C65,<br>C68, C70, C72,<br>C74–C77 | 13  | 0.1µF ±10%, 16V X7R ceramic<br>capacitors (0603)<br>Murata GRM188R71C104K  |
| C31–C34                                                       | 4   | 2200pF ±10%, 50V C0G<br>ceramic capacitors (0603)<br>Murata GRM1885C1H222K |
| C46                                                           | 1   | 100µF ±20%, 6.3V X5R ceramic<br>capacitor (1210)<br>Murata GRM32ER60J107M  |
| C58, C59                                                      | 2   | 22pF ±5%, 50V C0G ceramic<br>capacitors (0603)<br>Murata GRM1885C1H220J    |

| DESIGNATION                                                                         | QTY | DESCRIPTION                                                                |
|-------------------------------------------------------------------------------------|-----|----------------------------------------------------------------------------|
| C61, C64                                                                            | 2   | 1000pF ±10%, 50V X7R ceramic<br>capacitors (0603)<br>Murata GRM188R71H102K |
| C66                                                                                 | 1   | 0.47µF ±10%, 10V X5R ceramic<br>capacitor (0603)<br>Murata GRM188R61A474K  |
| C67                                                                                 | 1   | 100pF ±5%, 50V C0G ceramic<br>capacitor (0603)<br>Murata GRM1885C1H101J    |
| CONVRUN, CS,<br>DACSTEP, DIN,<br>DOUT, EOC,<br>SCLK, SHDN,<br>TP14, TP15,<br>UP/DWN | 11  | Yellow multipurpose test points                                            |
| D1                                                                                  | 1   | Hyper-bright, low-current green<br>LED (0603)                              |
| D2-D5                                                                               | 4   | Hyper-bright, low-current red<br>LEDs (0603)                               |
| EXT_AVDD,<br>EXT_DVDD,<br>TP16                                                      | 3   | Red multipurpose test points                                               |
| FB1, FB2, FB3                                                                       | 3   | 0.1Ω DCR, 60Ω at 100MHz<br>ferrite beads (0603)<br>TDK MMZ1608R600A        |

Windows, Windows XP, and Windows Vista are registered trademarks of Microsoft Corp.

Maxim Integrated Products 1

For pricing, delivery, and ordering information, please contact Maxim Direct at 1-888-629-4642, or visit Maxim's website at www.maxim-ic.com.

#### **Component List (continued)**

| DESIGNATION            | QTY | DESCRIPTION                                                                          |
|------------------------|-----|--------------------------------------------------------------------------------------|
| J1                     | 1   | 12-position terminal block                                                           |
| J2                     | 1   | 6-position terminal block                                                            |
| J3                     | 1   | 10-pin (2 x 5) dual-row header                                                       |
| J4                     | 1   | Mini USB type-AB, right-angle receptacle                                             |
| J5                     | 1   | 2-position terminal block                                                            |
| JU1–JU14,<br>JU20–JU27 | 22  | 2-pin headers                                                                        |
| JU16–JU19              | 4   | 3-pin headers                                                                        |
| Q1                     | 1   | n-channel low-threshold voltage<br>MOSFET (SOT523F)                                  |
| R1, R2                 | 2   | $0.1\Omega \pm 1\%$ , 1/2W sensing resistors (1206)                                  |
| R3                     | 1   | 47kΩ ±5% resistor (0603)                                                             |
| R4                     | 1   | 12.1kΩ ±1% resistor (0603)                                                           |
| R5, R10–R13            | 5   | 10k $\Omega$ ±5% resistors (0603)                                                    |
| R6                     | 1   | 10Ω ±5% resistor (0603)                                                              |
| R7, R8, R9             | 3   | 1k $\Omega$ ±5% resistors (0603)                                                     |
| R14, R61–R64           | 5   | $160\Omega \pm 5\%$ resistors (0603)                                                 |
| R15                    | 1   | $0\Omega \pm 5\%$ resistor (0805)                                                    |
| R31–R38                | 8   | $22\Omega \pm 5\%$ , 8-element chip resistor networks (0603 x 8)                     |
| R39                    | 1   | 22Ω ±5% resistor (0603)                                                              |
| R40-R54                | 15  | 5.1k $\Omega$ ±5% resistors (0603)                                                   |
| R55–R60                | 6   | 100k $\Omega$ ±5% resistors (0603)                                                   |
| SW1-SW6                | 6   | Light-touch switches                                                                 |
| U1                     | 1   | 4-channel, 16-bit simultaneous-<br>sampling ADCs (40 TQFN-EP*)<br>Maxim MAX11043ATL+ |
| U2                     | 1   | 3.3V LDO<br>Maxim MAX1793EUE33+                                                      |
| U3                     | 1   | 2.5V LDO<br>Maxim MAX1793EUE25+                                                      |

| DESIGNATION | QTY | DESCRIPTION                                                                              |
|-------------|-----|------------------------------------------------------------------------------------------|
| U4          | 1   | 1.8V LDO<br>Maxim MAX1793EUE18+                                                          |
| U5          | 1   | 1.2V LDO<br>Maxim MAX1982EUT+                                                            |
| U6          | 1   | 2.5V high-precision reference<br>generator (8 SO)<br>Maxim MAX6126AASA25+                |
| U7          | 1   | Cyclone III FPGA (324 FBGA)<br>Altera EP3C25F324C8N                                      |
| U8          | 1   | Ultra-precision high-side current-<br>sense amplifier (10 µMAX®)<br>Maxim MAX9923HEUB+   |
| U9          | 1   | 256K x 36-bit SSRAM<br>(100 TQFP)                                                        |
| U10         | 1   | 16M x 16-bit flash memory<br>(64 Easy BGA)                                               |
| U11         | 1   | Ultra-precision, high-side<br>current-sense amplifier<br>(10 µMAX)<br>Maxim MAX9923FEUB+ |
| U12         | 1   | ULPI Hi-Speed USB 2.0 OTG<br>transceiver (32 HVQFN-EP*)                                  |
| Y1          | 1   | 16MHz crystal<br>Epson MA-505<br>16.0000M-C0:ROHS                                        |
| Y2          | 1   | 50MHz clock oscillator<br>Hong Kong X'tals<br>C4M50000NSMi02601-0                        |
| _           | 26  | Shunts                                                                                   |
| _           | 1   | PCB: MAX11043 EVALUATION<br>KIT                                                          |

\*EP = Exposed pad.

#### **Component Suppliers**

| SUPPLIER                              | PHONE        | WEBSITE                     |
|---------------------------------------|--------------|-----------------------------|
| Altera Corp.                          | 800-800-3753 | www.altera.com              |
| Hong Kong X'tals Ltd.                 | 852-35112388 | www.hongkongcrystal.com     |
| Murata Electronics North America Inc. | 770-436-1300 | www.murata-northamerica.com |
| TDK Corp.                             | 847-803-6100 | www.component.tdk.com       |

Note: Indicate that you are using the MAX11043 when contacting these component suppliers.

 $\mu\text{MAX}$  is a registered trademark of Maxim Integrated Products, Inc.

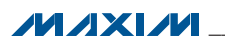

#### MAX11043 EV Kit Files

| FILE                        | DESCRIPTION                                   |
|-----------------------------|-----------------------------------------------|
| INSTALL.EXE                 | Installs the EV kit files on<br>your computer |
| MAX11043EVKIT.EXE           | Application program                           |
| UNINSTALL.EXE               | Uninstalls the EV kit software                |
| SLS_USB_Driver_Help_200.PDF | USB driver installation<br>help file          |

#### **Quick Start**

#### **Required Equipment**

- MAX11043 EV kit
- Windows XP, Windows Vista, or Windows 7 PC with a spare USB port
- Function generator

**Note:** In the following sections, software-related items are identified by bolding. Text in **bold** refers to items directly from the EV kit software. Text in **bold and under-lined** refers to items from the Windows operating system.

#### Procedure

The EV kit is fully assembled and tested. Follow the steps below to verify board operation:

- Visit <u>www.maxim-ic.com/evkitsoftware</u> to download the latest version of the EV kit software, 11043Rxx.ZIP. Save the EV kit software to a temporary folder and uncompress the ZIP file.
- 2) Install the EV kit software and USB driver on your computer by running the INSTALL.EXE program inside the temporary folder. The program files are copied to your PC and icons are created in the Windows <u>Start I Programs</u> menu. During software installation, some versions of Windows may show a warning message indicating that this software

is from an unknown publisher. This is not an error condition and it is safe to proceed with installation. Administrator privileges are required to install the USB device driver on Windows.

- 3) Verify that the jumpers on the EV kit board are in their default positions, as shown in Table 1. The jumper locations are shown in Figure 1.
- 4) Set the signal source to generate a 1kHz, 2.0V peakto-peak sinusoidal wave with 0V offset.
- 5) Connect the positive terminal of the signal generator to the AINAP terminal block connector. Connect the negative terminal of the signal generator to the AINAN terminal block connector.
- 6) Connect the USB cable from the PC to the EV kit board. Follow the instructions on the SLS\_USB\_ Driver\_Help\_200.PDF file to manually install the USB driver. Administrator privileges are required to install the USB device driver on Windows.
- 7) Enable the function generator.
- Start the EV kit software by opening its icon in the Windows <u>All Programs</u> menu. The EV kit software main window appears, as shown in Figure 2.
- 9) The main window should display **Hardware Connected** on the status bar.
- 10) Check channel **A** in the **Automatic ADC result output** group box.
- Navigate to the ADC Configuration and Gain tab shown in Figure 5. In the ADC\_A (0Ch) group box, set PGA gain to 1, programmable filter to LP, and then press the Write button.
- 12) Navigate to the **Data Acquisition** tab (Figure 4). Click on the **Number of Samples Requested** dropdown list and select **8192**.
- 13) Press the **Start Conversion** button.
- 14) Verify that the waveform displayed in the GUI FFT graph is approximately 1000Hz, as shown in Figure 3.

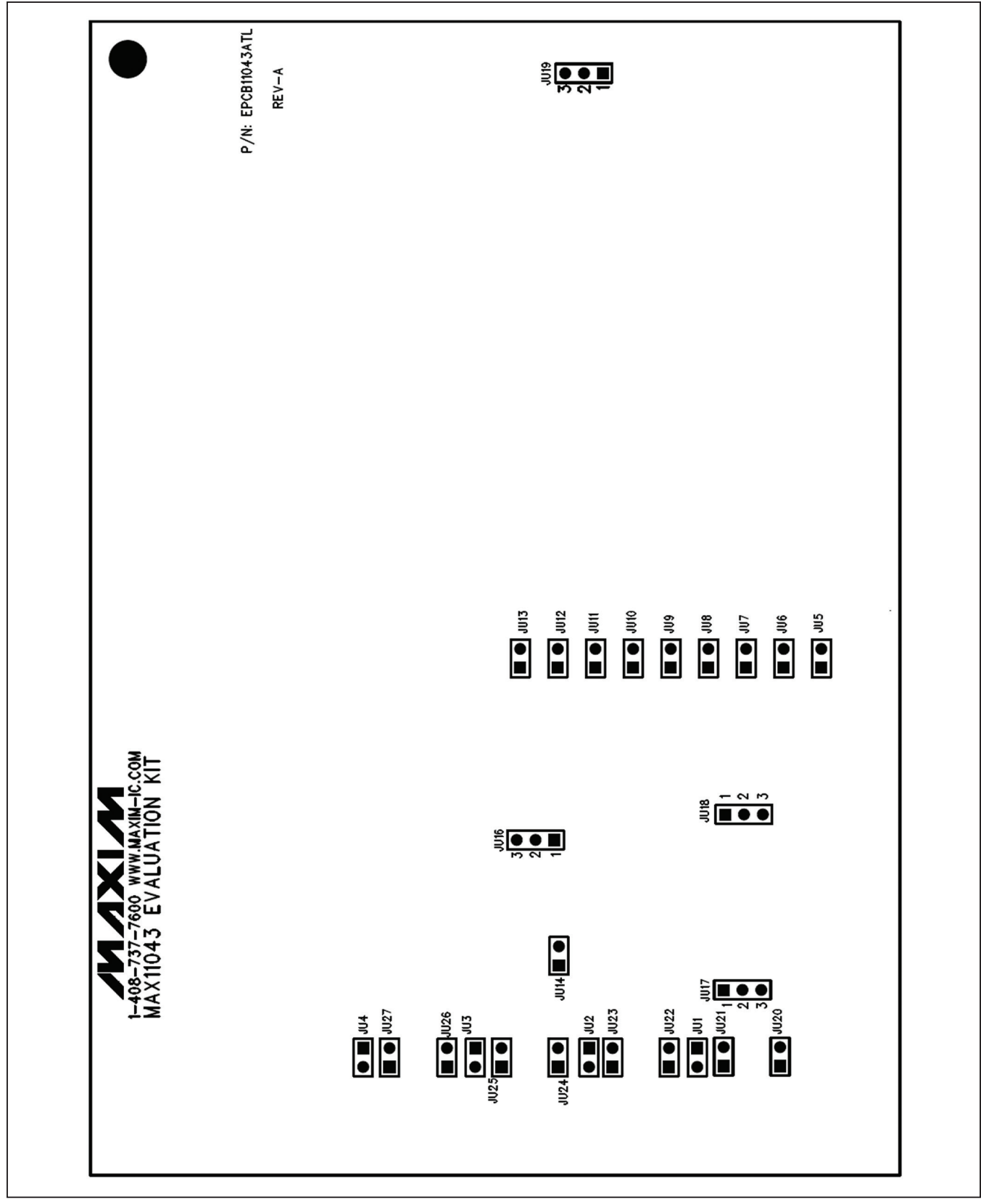

Figure 1. MAX11043 EV Kit Jumper Locations

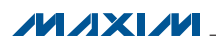

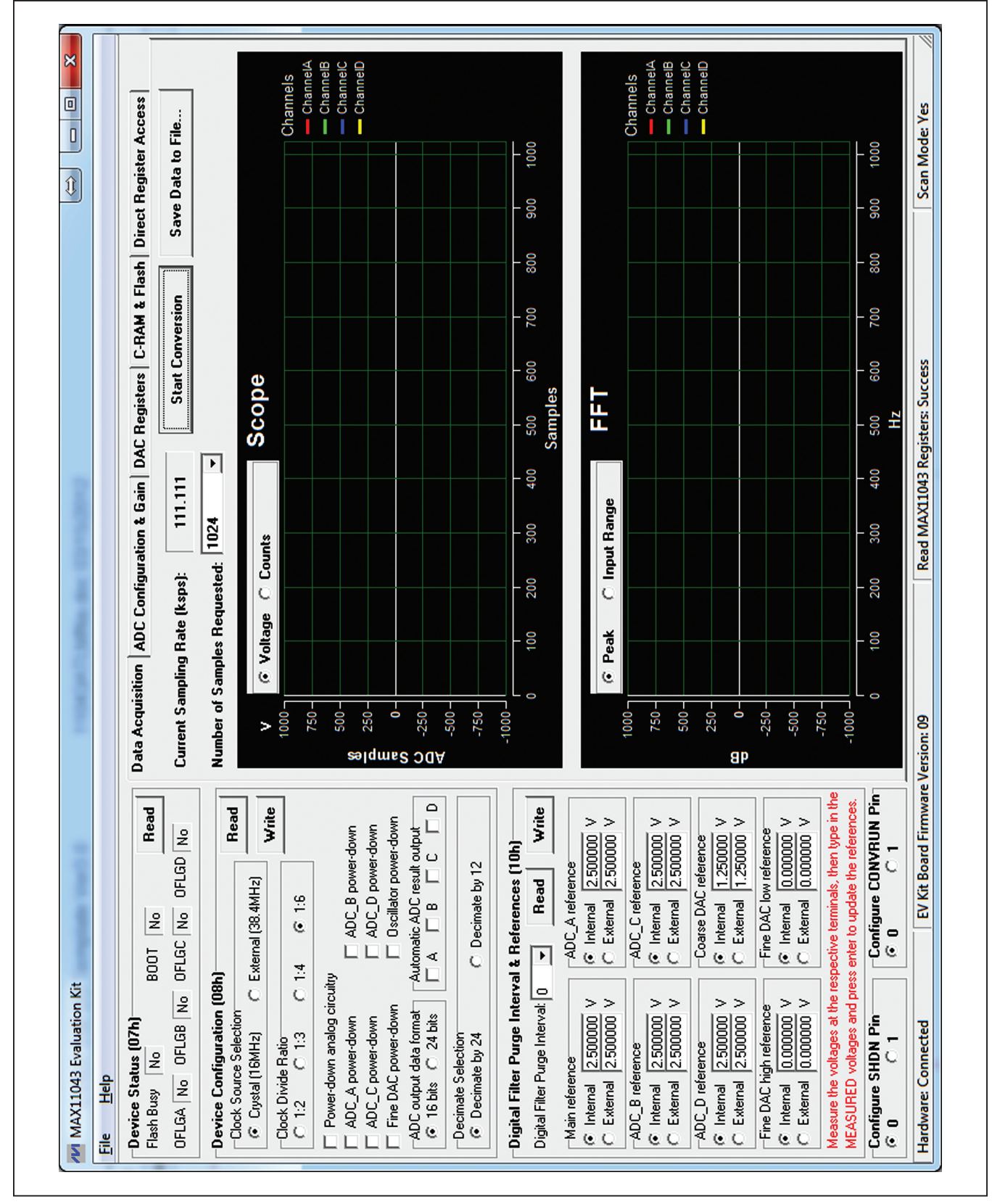

Figure 2. MAX11043 EV Kit Software (Main Window)

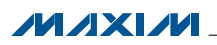

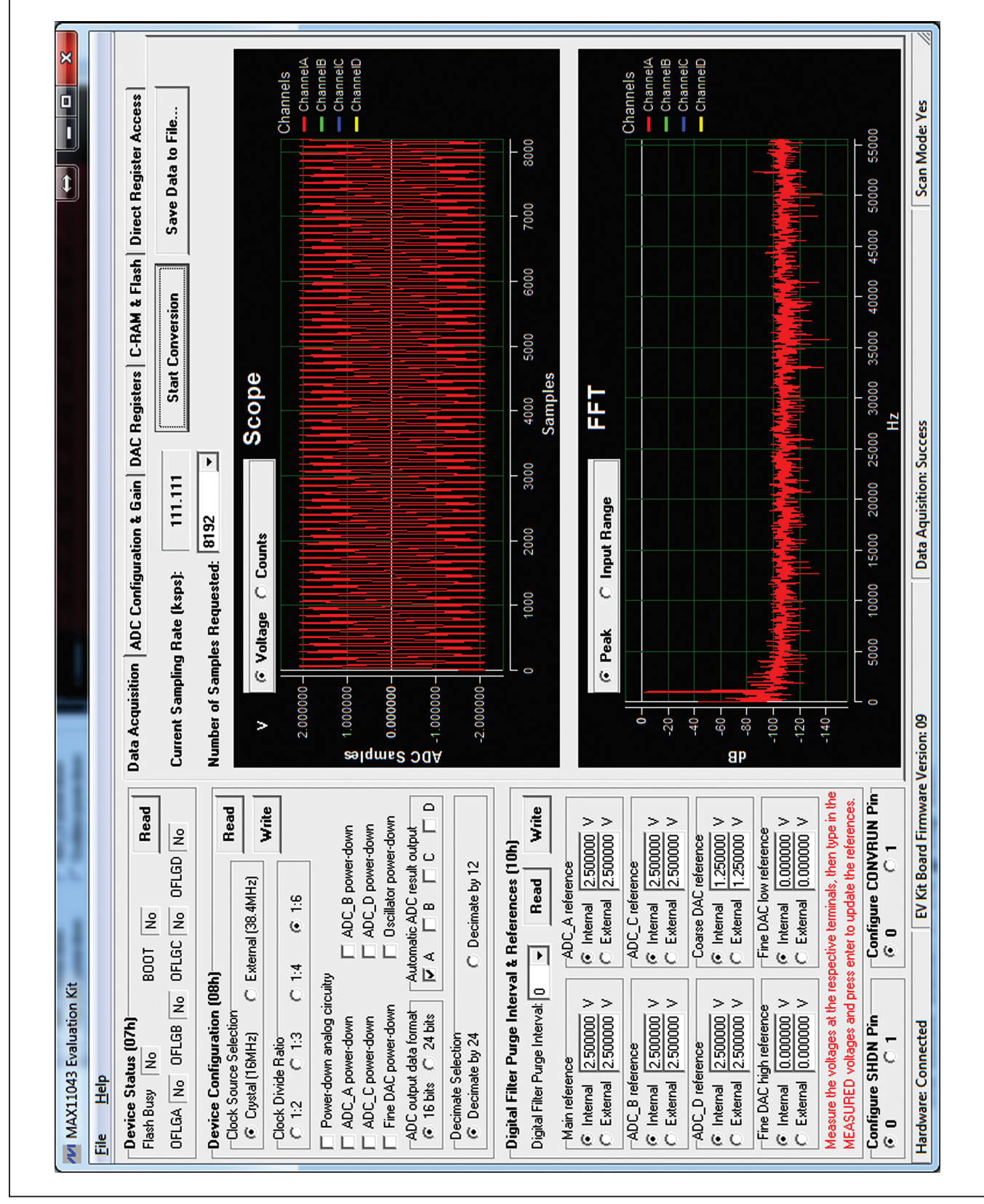

Figure 3. MAX11043 EV Kit Software (Quick Start Data Sampling Graph)

#### **Detailed Description of Software**

The main window of the evaluation software (Figure 2) displays the MAX11043 device status register, device configuration register, digital filter purge interval and reference register, and five tab sheets.

**Device Status (07h) Group Box** 

Press the **Read** button in this group box to read the status of the IC.

**Device Configuration (08h) Group Box** This group box displays the configuration register. Press the **Read** button in the group box to read the register. To write new values to the register, first select the desired configuration, and then press the **Write** button.

#### Digital Filter Purge Interval & References (10h) Group Box

This group box displays the digital purge interval and reference configuration register. Press the **Read** button in the group box to read the register. To write new values to the register, first select the desired configuration, and then press the **Write** button.

If internal references are used, the user should measure the real reference values and type in the measured values in the respective edit box and press Enter to update the reference values. Otherwise, the nominal values are used.

If external references are used, apply the external references on the respective terminal block connectors.

#### Configure SHDN Pin and Configure CONVRUN Pin Group Boxes

These two group boxes are used to set or clear the SHDN or CONVRUN pins on the IC.

#### **Data Acquisition Tab**

On the **Data Acquisition** tab sheet (Figure 4), the user can select the desired number of conversions in the **Number of Samples Requested** drop-down list. The sampling

rate is also displayed. Press the **Start Conversion** button to start sampling. After sampling is finished, the user can save the data to a file by pressing the **Save Data to File...** button.

After the **Start Conversion** button is pressed, the sampled data in the time domain is plotted in the **Scope** window. The user can select the scope window in either counts or in calculated voltages. The sampled data in the frequency domain is plotted in the **FFT** window. The user can select the FFT calculation based on the maximum ADC resolution (16-bit or 24-bit) by clicking on the **Peak** radio button, or the FFT calculation based on maximum input value by clicking on the **Input Range** radio button.

#### **ADC Configuration and Gain Tab**

On the **ADC Configuration and Gain** tab sheet, all ADC configuration registers and fine gain registers are displayed, as shown in Figure 5.

#### **DAC Registers Tab**

On the **DAC Registers** tab sheet, the fine DAC register, the DAC step register, and the coarse DAC registers are displayed, as shown in Figure 6.

The UP/ $\overline{\text{DWN}}$  and DACSTEP pin functions are also provided.

#### **C-RAM and Flash Tab**

As shown in Figure 7, this tab sheet provides the functions of C-RAM and flash operations.

**Important Note:** Save the content of the flash to a file in case they are needed later.

#### **Direct Register Access Tab**

The controls on this tab sheet (Figure 8) are provided for low-level device debugging purposes. The user can manually send read and write commands to each register on the IC.

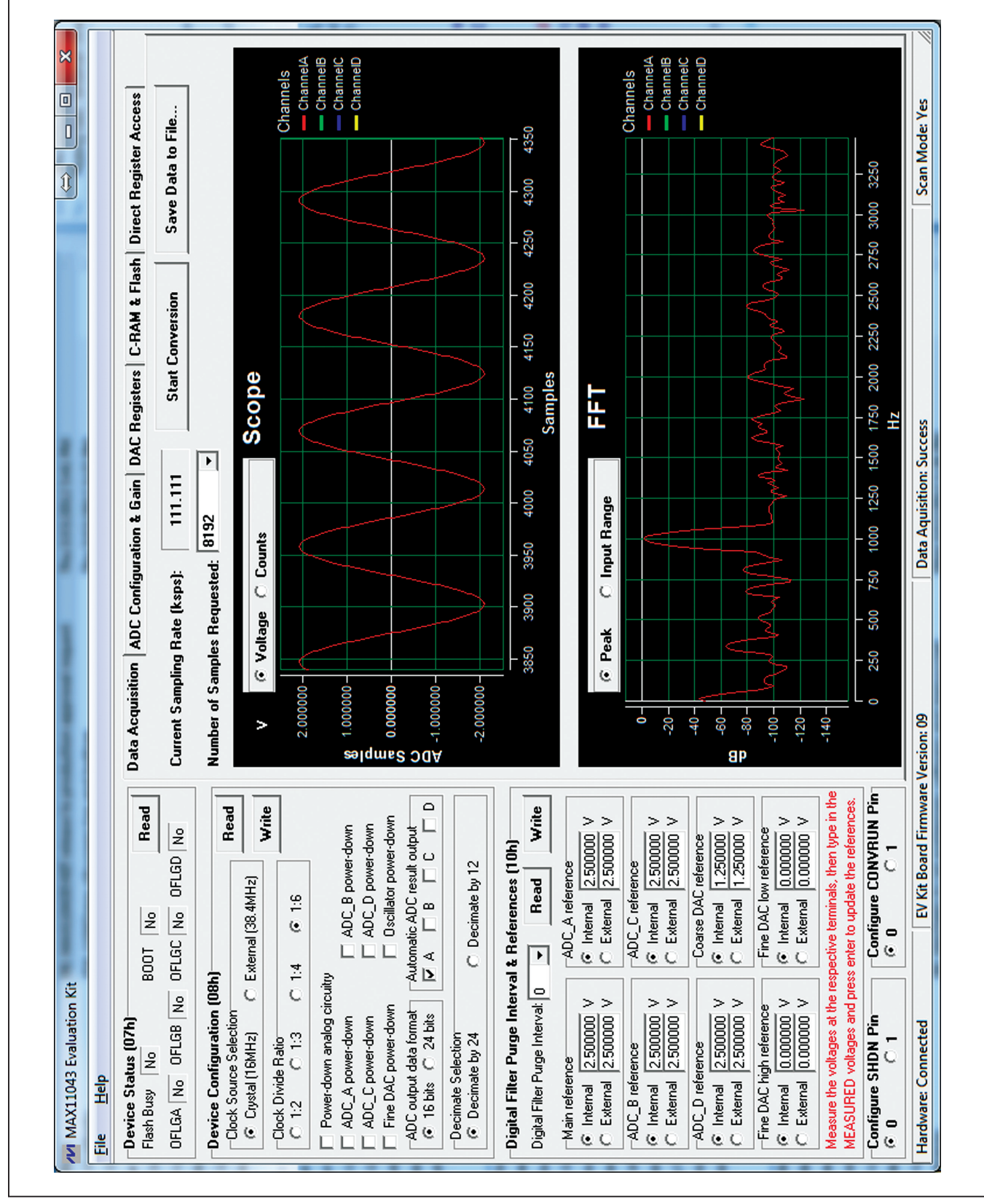

Figure 4. MAX11043 EV Kit Software Main Window (Data Acquisition Tab)

|                        |      | ect Register Access                      | Positive input bias enable | Include the input bias enable | Input Mode            | € 2x input C Normal<br>PGA Gain     | Modulator Gain<br>© 1 0 2 0 4                   | Analog EQ                               | Programmable Filter                              | Read                                | x desired gain).                                              |                                          | Read                                    |                                                                                      | Read                                                                 | Read                                                                     |                                                                      | Head                             | Scan Mode: Yes           |
|------------------------|------|------------------------------------------|----------------------------|-------------------------------|-----------------------|-------------------------------------|-------------------------------------------------|-----------------------------------------|--------------------------------------------------|-------------------------------------|---------------------------------------------------------------|------------------------------------------|-----------------------------------------|--------------------------------------------------------------------------------------|----------------------------------------------------------------------|--------------------------------------------------------------------------|----------------------------------------------------------------------|----------------------------------|--------------------------|
|                        |      | isters   C-RAM & Flash   Dire            | Positive input bias enable | Inequative input plas enable  | Input Mode            | ● 2x input ○ Normal<br>PGA Gain     | Modulator Gain                                  | Analog EQ<br>© Disabled © Enabled       | Programmable Filter<br>© EQ C LP                 | Read                                | nent binary value (8192                                       | Gain                                     | 7FFF 1.000000                           |                                                                                      | 7FFF 1.000000                                                        | 7FFF 1.000000                                                            |                                                                      | 7FFF 1.000000                    |                          |
|                        |      | figuration & Gain DAC Regindant          | Positive input bias enable | Inegative input plas enable   | Input Mode            | C 2x input C Normal<br>PGA Gain     | Modulator Gain                                  | Analog EQ                               | Programmable Filter                              | Read                                | unnel is a two's complen<br>Range is -4 to 4-1/8192.          | Fine Gain Register<br>0x 2000            | <b>0</b>                                | 0x 2000                                                                              |                                                                      | 0× 2000                                                                  | 0x 2000                                                              |                                  | Data Aquisition: Success |
|                        |      | Data Acquisition ADC Cor<br>ADC A (IICh) | Positive input bias enable | Incut hise: Ener and a shape  | Input Mode            | C 2x input C Normal<br>PGA Gain     | Modulator Gain<br>© 1 C 2 C 4                   | Analog EQ                               | Programmable Filter                              | Read                                | Fine gain for each chí<br>Resolution is 16 bits.              |                                          | ADC_A (11h): 0x8000                     |                                                                                      | ADC_B (12h) 0x8000                                                   | ADC_C (13h) 0x8000                                                       |                                                                      | ADC_D (14h) 0x8000               | Version: 09              |
|                        |      | 00T No Read                              | FLGC No OFLGD No           |                               | xternal (38.4MHz)     | .4 @ 1:6                            | 🗖 ADC_B power-down                              | C ADC_D power-down                      | utomatic ADC result output                       | C Decimate by 12                    | & References (10h)                                            | ADC_A reference<br>• Internal 2,500000 V | C External 2.50000 V<br>ADC_C reference | <ul> <li>Internal <u>2.500000</u> V</li> <li>C External <u>2.500000</u> V</li> </ul> | Coarse DAC reference<br>internal 1.250000 V<br>C External 1.250000 V | Fine DAC low reference<br>C Internal 0.000000 V<br>C External 0.000000 V | pective terminals, then type in the senter to update the references. | Configure CONVRUN Pin<br>© 0 0 1 | EV Kit Board Firmware    |
| XX11043 Evaluation Kit | Help | svice Status (07h)<br>Ish Busy No B      | LGA No OFLGB No O          | vice Configuration (08h)      | lock Source Selection | lock Divide Ratio<br>1:2 C 1:3 C 1: | Power-down analog circuitry<br>ADC_A power-down | ADC_C power-down<br>Fine DAC power-down | DC output data format A<br>© 16 bits C 24 bits ि | ecimate Selection<br>Cocimate by 24 | gital Filter Purge Interval<br>lital Filter Purge Interval: 0 | ain reference<br>Internal 2.500000 V     | External 2.500000 V<br>DC_B reference   | Internal 2.500000 V<br>External 2.500000 V                                           | DC_D reference<br>Internal 2:500000 V<br>External 2:500000 V         | ine DAC high reference<br>Internal 0.000000 V<br>External 0.000000 V     | asure the voltages at the rest<br>ASURED voltages and press          | nfigure SHDN Pin<br>0 C 1        | dware: Connected         |

Figure 5. MAX11043 EV Kit Software Main Window (ADC Configuration & Gain Tab)

| tion Kit | Data Acquisition     ADC Configuration       B00T     No     Read       No     0FLGC     No       Fine DAC Register (03h):     0;                                                                       | on (08h)<br>C External (38.4MHz)<br>C 1:4 © 1:5<br>DAC Step Register (0Ah): 0: | g circuity<br>m C ADC_B power-down<br>m ADC_D power-down<br>the ADC_D power-down<br>the ADC_D power-down<br>the ADC result output<br>the ADC B power-down<br>the ADC B power-down<br>the ADC B POWER B POWER B POW | C Decimate by 12                          | rvat 0 - Read Write<br>0 V C External 2.500000 V<br>0 V C External 2.500000 V<br>0 V C External 2.500000 V<br>0 0 0 1 | ADC_C reference | at the respective terminals, then type in the and press enter to update the references. |
|----------|----------------------------------------------------------------------------------------------------|--------------------------------------------------------------------------------|----------------------------------------------------------------------------------------------------|-------------------------------------------|----------------------------------------------------------------------------------------------------|-----------------|-----------------------------------------------------------------------------------------|
| 1        | & Gain       DAC Registers       C-RAM & Flash       Direct Register Act         0x 000       2x Fine DAC Voltage (AOUT)         0       0x 00000       V         0       0x FFF       0.000000       V | 0 0x 000 DAC Step Voltage 0.00000 V Read                                       | 0 0 0x 00 DACH Voltage<br>0.000000 V Read<br>0x 00 DACL Voltage                                                                                                    | 0 0 00000 V<br>These are TARGET voltages. | Apply one pulse on the DACSTEP pin                                                                                    |                 |                                                                                         |

Figure 6. MAX11043 EV Kit Software Main Window (DAC Registers Tab)

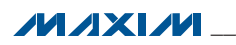

|                      |      | C Registers C-RAM & Flash Direct Register Access | Load File to C-RAM | Load File to Flash                                                   | Load C-RAM to Flash Page 2 & 3     | Load C-RAM to Flash Page 6 & 7                                                         | Load Flash Page 2 & 3 to C-RAM                                  | Load Flash Page 5 & 7 to C-HAM | <ul> <li>Address 0x 00 Data 0x ????</li> <li>Address 0x 00 Data 0x ????</li> </ul>                                                                                                    | Cress Moder Vec                  |
|----------------------|------|--------------------------------------------------|--------------------|----------------------------------------------------------------------|------------------------------------|----------------------------------------------------------------------------------------|-----------------------------------------------------------------|--------------------------------|----------------------------------------------------------------------------------------------------|----------------------------------|
|                      |      | Data Acquisition ADC Configuration & Gain DA     | Load C-RAM to File | Load Flash to File                                                   | Load C-RAM to Flash Page 0 & 1     | Load C-RAM to Flash Page 4 & 5                                                         | Load Flash Page 0 & 1 to C-RAM                                  | Load Flash Page 4 & 5 to C-HAM | Flash Single Word Read     Page 0       Flash Single Word Write     Page 0       Flash Single Page Erase     Page 0       Flash Mass Erase     Page 0                                                                                                    | Version: 09 Data Aquisition: Suc |
| Gt                   |      | BOOT No Read                                     | OFLGC No OFLGD No  | 8h) Read C External (38.4MHz)                                        | 1:4 @ 1:6                          | uitry                                                                                  | Automatic ADC result output<br>Automatic ADC result output      | C Decimate by 12               | val & References (10h)       with the second of the second of the second | FV Kit Board Firmware            |
| AX11043 Evaluation K | Help | vice Status (07h)<br>sh Busv No                  | GA No OFLGB No     | vice Configuration (0.<br>lock Source Selection<br>Crystal (16MHz) C | lock Divide Ratio<br>0 1:2 C 1:3 C | Power-down analog circ.<br>ADC_A power-down<br>ADC_C power-down<br>Eine DAC power-down | DC output data format<br>16 bits C 24 bits<br>ecimate Selection | Decimate by 24                 | gital Filter Purge Interval: [<br>itial Filter Purge Interval: [<br>lain reference<br>Internal 2.500000 V<br>External 2.500000 V<br>External 2.500000 V                                                                                                    | rdware: Connected                |

Figure 7. MAX11043 EV Kit Software Main Window (C-RAM & Flash Tab)

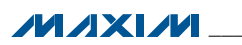

| 2                                            |                                                                      |                      | _               |                   |                       |                        |
|----------------------------------------------|----------------------------------------------------------------------|----------------------|-----------------|-------------------|-----------------------|------------------------|
| dia <u>L</u>                                 |                                                                      |                      |                 |                   |                       |                        |
| evice Status (07h)<br>ash Busy No B          | 00T No Read                                                          | Data Acquisition ADC | Configuration & | Gain DAC Re       | gisters C-RAM & Flash | Direct Register Access |
| FLGA No OFLGB No C                           | FLGC No OFLGD No                                                     | Register:            |                 |                   | ength (Bits):         |                        |
| evice Configuration (08h                     | -                                                                    | 07h Status           |                 | F                 | 8                     |                        |
| Clock Source Selection                       | xternal (38.4MHz)                                                    |                      |                 |                   |                       |                        |
| Clock Divide Ratio                           | 4 © 1.6                                                              | Write 0x             | 00000000        | 0000000           | 0000000               |                        |
| Power-down analog circuitry                  |                                                                      |                      |                 |                   |                       |                        |
| ADC_A power-down<br>ADC_C power-down         | C ADC_B power-down                                                   | Read 0x              | 00000000        | 00000000          | 0000000               |                        |
| Fine DAC power-down                          | C 0scillator power-down                                              |                      |                 |                   |                       |                        |
| ADC output data format                       | utomatic ADC result output                                           |                      |                 |                   |                       |                        |
| Contraction Contraction                      |                                                                      |                      |                 |                   |                       |                        |
| <ul> <li>Decimate by 24</li> </ul>           | O Decimate by 12                                                     |                      |                 |                   |                       |                        |
| igital Filter Purge Interva                  | l & References (10h)                                                 |                      |                 |                   |                       |                        |
| gital Filter Purge Interval: 0               | Read     Write                                                       |                      |                 |                   |                       |                        |
| Main reference                               | ADC_A reference                                                      |                      |                 |                   |                       |                        |
| i Internal 2.500000 V<br>External 2.500000 V | <ul> <li>Internal 2.500000 V</li> <li>External 2.500000 V</li> </ul> |                      |                 |                   |                       |                        |
| ADC_B reference                              | ADC_C reference                                                      |                      |                 |                   |                       |                        |
| External 2.500000 V                          | <ul> <li>Internal 2.500000 V</li> <li>External 2.500000 V</li> </ul> |                      |                 |                   |                       |                        |
| ADF D reference                              | foarse D&C reference                                                 |                      |                 |                   |                       |                        |
| Thermal 2.500000 V<br>External 2.500000 V    | C External 1.250000 V                                                |                      |                 |                   |                       |                        |
| Fine DAC high reference                      | Fine DAC low reference                                               |                      |                 |                   |                       |                        |
| Finternal 0.000000 V<br>External 0.000000 V  | <ul> <li>Internal 0.000000 V</li> <li>External 0.000000 V</li> </ul> |                      |                 |                   |                       |                        |
| easure the voltages at the res               | pective terminals, then type in the                                  |                      |                 |                   |                       |                        |
| EASUMEN voltages and pres                    | s enter to update the references.                                    |                      |                 |                   |                       |                        |
| onfigure SHDN Pin<br>0 0 1                   | Configure CONVRUN Pin<br>© 0 0 1                                     |                      |                 |                   |                       |                        |
| rdware: Connected                            | EV Kit Board Firmware                                                | Version: 09          | Data Aqu        | uisition: Success |                       | Scan Mode: Yes         |

Figure 8. MAX11043 EV Kit Software Main Window (Direct Register Access Tab)

#### **Detailed Description of Hardware**

The MAX11043ATL EV kit is a fully assembled and tested PCB that evaluates the MAX11043 4-channel, 16-bit, simultaneous-sampling ADCs with PGA, filter, and an 8-/12-bit dual-stage DAC.

The EV kit is installed with a MAX11043ATL+ in a 40-pin TQFN package with an exposed pad. An on-board +2.5V voltage reference (MAX6126) is provided. Contact Maxim for other high-precision voltage references if reference voltages other than +2.5V are required.

#### User-Supplied SPI Interface and GPIO Controls

For a user-supplied control interface, first remove the shunts on jumpers JU5–JU13 and connect the user-supplied control signals to the corresponding SHDN, EOC, SCLK, DIN, DOUT, CS, CONVRUN, DACSTEP, UP/DWN test points on the EV kit.

#### Table 1. Jumper Descriptions (JU1–JU14, JU16–JU27)

| JUMPER  | SHUNT POSITION | DESCRIPTION                                               |
|---------|----------------|-----------------------------------------------------------|
|         | 1-2            | Channel A is configured for single-ended input operation. |
| JUT     | Pin 1*         | Channel A is configured for differential input operation. |
|         | 1-2            | Channel B is configured for single-ended input operation. |
| JU2     | Pin 1*         | Channel B is configured for differential input operation. |
|         | 1-2            | Channel C is configured for single-ended input operation. |
| 103     | Pin 1*         | Channel C is configured for differential input operation. |
| 11.1.4  | 1-2            | Channel D is configured for single-ended input operation. |
| 504     | Pin 1*         | Channel D is configured for differential input operation. |
| 11.15   | 1-2*           | Use the on-board UP/DOWN control.                         |
| 105     | Pin 1          | Use the user-supplied UP/DOWN control.                    |
| 1116    | 1-2*           | Use the on-board DACSTEP control.                         |
| 100     | Pin 1          | Use the user-supplied DACSTEP control.                    |
| 11.17   | 1-2*           | Use the on-board CONVRUN control.                         |
| 507     | Pin 1          | Use the user-supplied CONVRUN control.                    |
| 11.10   | 1-2*           | Use the on-board CS control.                              |
| 508     | Pin 1          | Use the user-supplied CS control.                         |
| 11.10   | 1-2*           | Use the on-board DOUT control.                            |
| 109     | Pin 1          | Use the user-supplied DOUT control.                       |
| 11.110  | 1-2*           | Use the on-board DIN control.                             |
| 3010    | Pin 1          | Use the user-supplied DIN control.                        |
| 11.14.4 | 1-2*           | Use the on-board SCLK control.                            |
| 5011    | Pin 1          | Use the user-supplied SCLK control.                       |
| 1112    | 1-2*           | Use the on-board EOC control.                             |
| JU12    | Pin 1          | Use the user-supplied EOC control.                        |
| 1112    | 1-2*           | Use the on-board SHDN control.                            |
| 5015    | Pin 1          | Use the user-supplied SHDN control.                       |
| 11.11.4 | 1-2            | Use the on-board 2.5V as REFBP.                           |
| 5014    | Pin 1*         | Use the internal REFBP.                                   |
| 1116    | 1-2            | FPGA generated 38.4MHz clock connected to the OSCIN pin.  |
| 5010    | 2-3*           | On-board 16MHz crystal connected to the OSCIN pin.        |
| 1117    | 1-2*           | AVDD is connected to the on-board 3.3V DC.                |
| JU17    | 2-3            | AVDD is connected to the user-supplied power supply.      |
| 11119   | 1-2*           | DVDD is connected to the on-board 3.3V DC.                |
| JUIO    | 2-3            | DVDD is connected to the user-supplied power supply.      |

#### Table 1. Jumper Descriptions (JU1–JU14, JU16–JU27) (continued)

| JUMPER  | SHUNT POSITION | DESCRIPTION                                                  |
|---------|----------------|--------------------------------------------------------------|
| 11.110  | 1-2*           | The board is powered by the USB.                             |
| 3019    | 2-3            | The board is powered by the user-supplied 5V DC.             |
| 11.120  | 1-2            | AINAP connected to the signal source directly.               |
| JU20    | Pin 1*         | AINAP coupled to the signal source through a 10µF capacitor. |
| 11.10.1 | 1-2            | AINAN connected to the signal source directly.               |
| JUZI    | Pin 1*         | AINAN coupled to the signal source through a 10µF capacitor. |
| 11.100  | 1-2            | AINBP connected to the signal source directly.               |
| JU22    | Pin 1*         | AINBP coupled to the signal source through a 10µF capacitor. |
| 11.100  | 1-2            | AINBN connected to the signal source directly.               |
| JU23    | Pin 1*         | AINBN coupled to the signal source through a 10µF capacitor. |
| 11.10.4 | 1-2            | AINCP connected to the signal source directly.               |
| JU24    | Pin 1*         | AINCP coupled to the signal source through a 10µF capacitor. |
| 11.105  | 1-2            | AINCN connected to the signal source directly.               |
| 0020    | Pin 1*         | AINCN coupled to the signal source through a 10µF capacitor. |
| 11.106  | 1-2            | AINDP connected to the signal source directly.               |
| JU20    | Pin 1*         | AINDP coupled to the signal source through a 10µF capacitor. |
| 11 107  | 1-2            | AINDN connected to the signal source directly.               |
| JUZI    | Pin 1*         | AINDN coupled to the signal source through a 10µF capacitor. |

\*Default position.

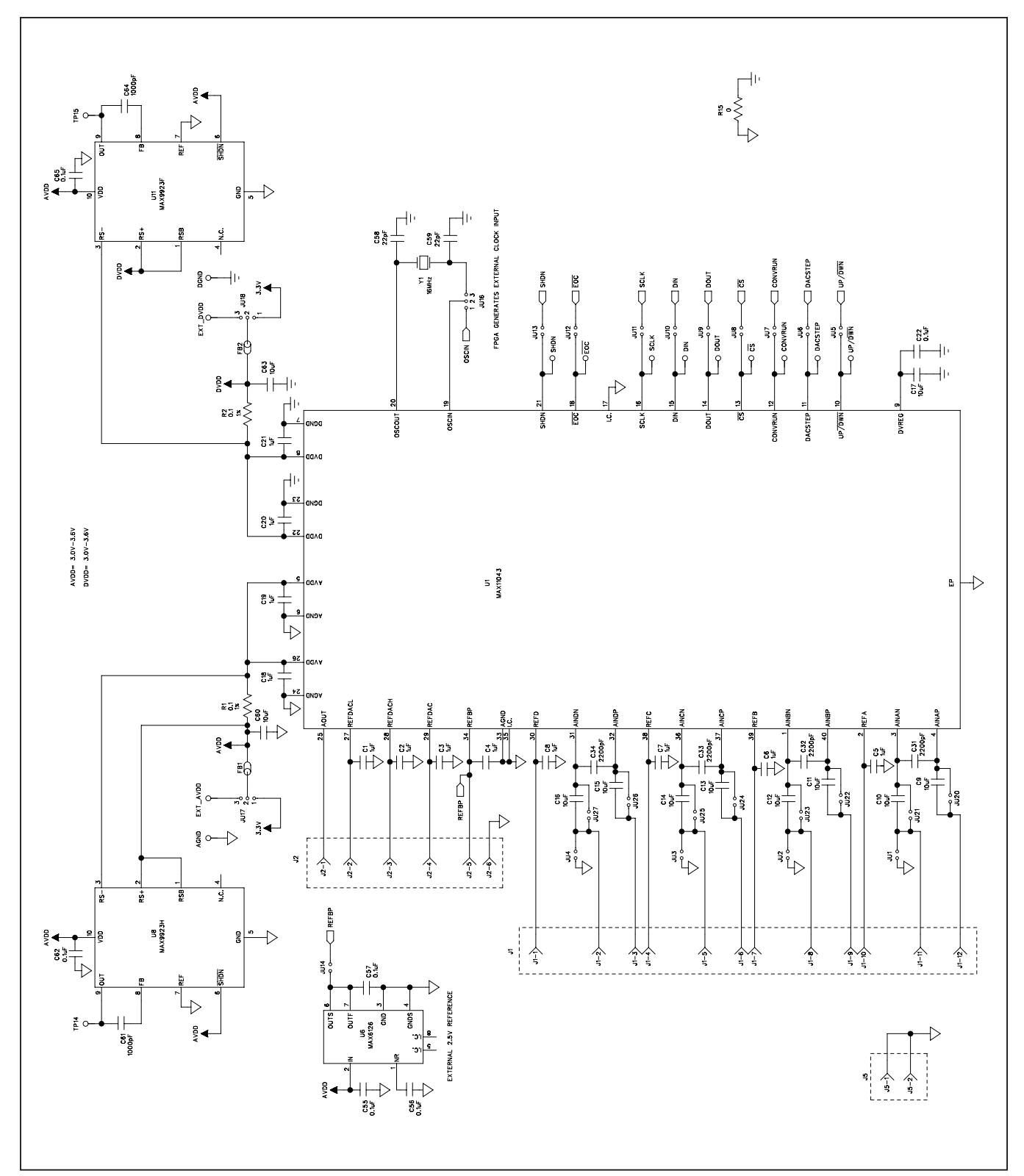

Figure 9a. MAX11043 EV Kit Schematic (Sheet 1 of 10)

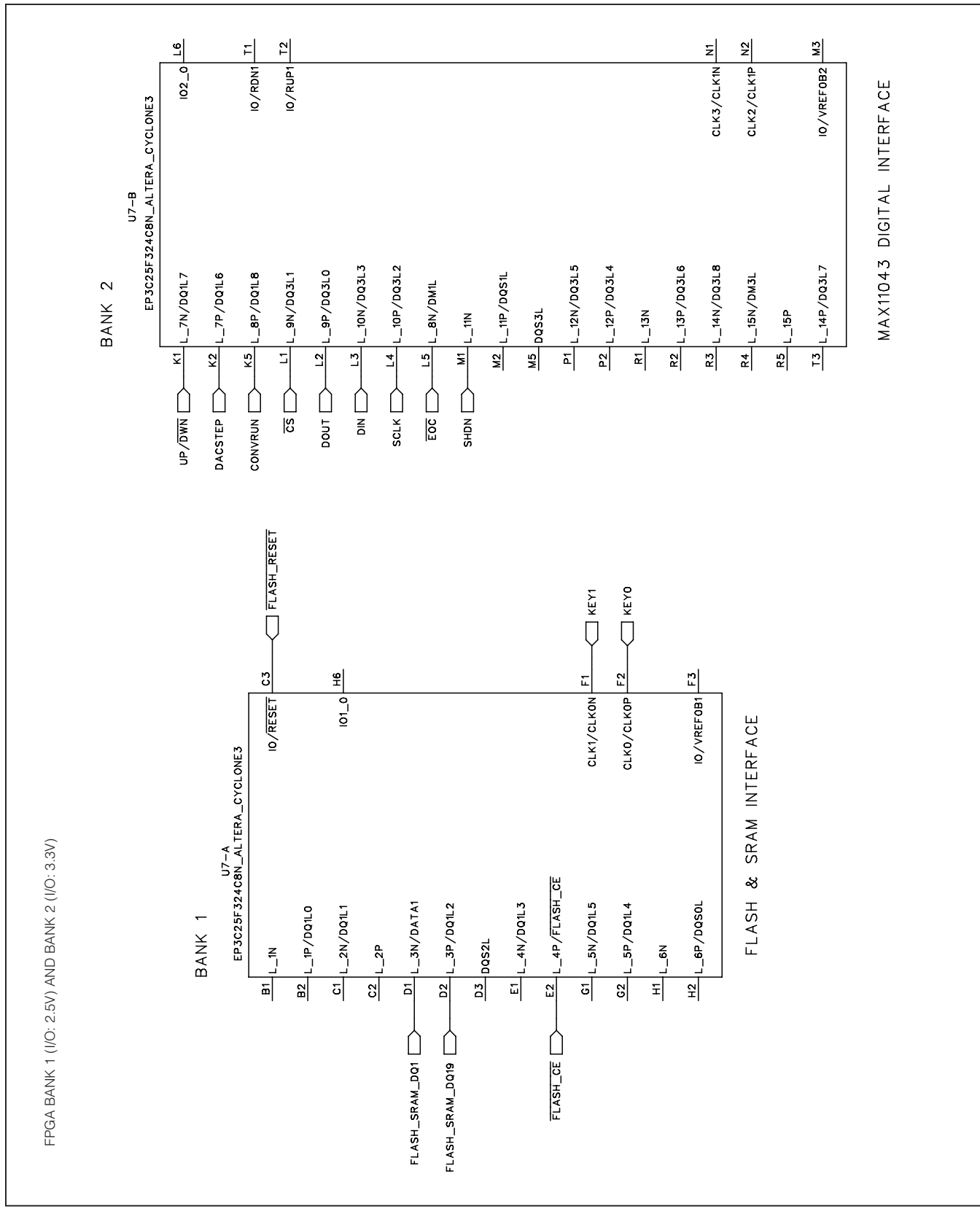

Figure 9b. MAX11043 EV Kit Schematic (Sheet 2 of 10)

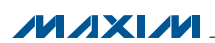

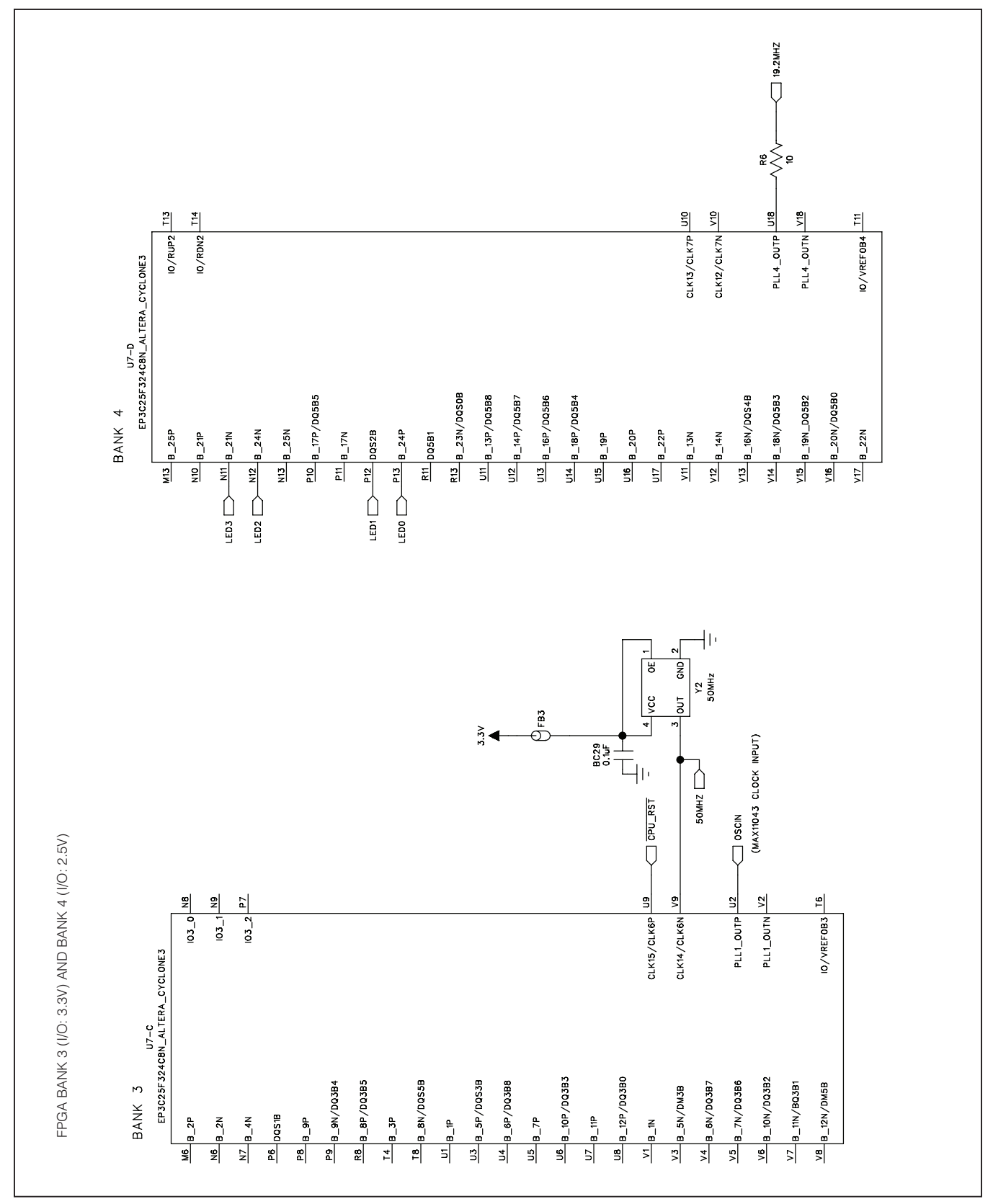

Figure 9c. MAX11043 EV Kit Schematic (Sheet 3 of 10)

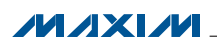

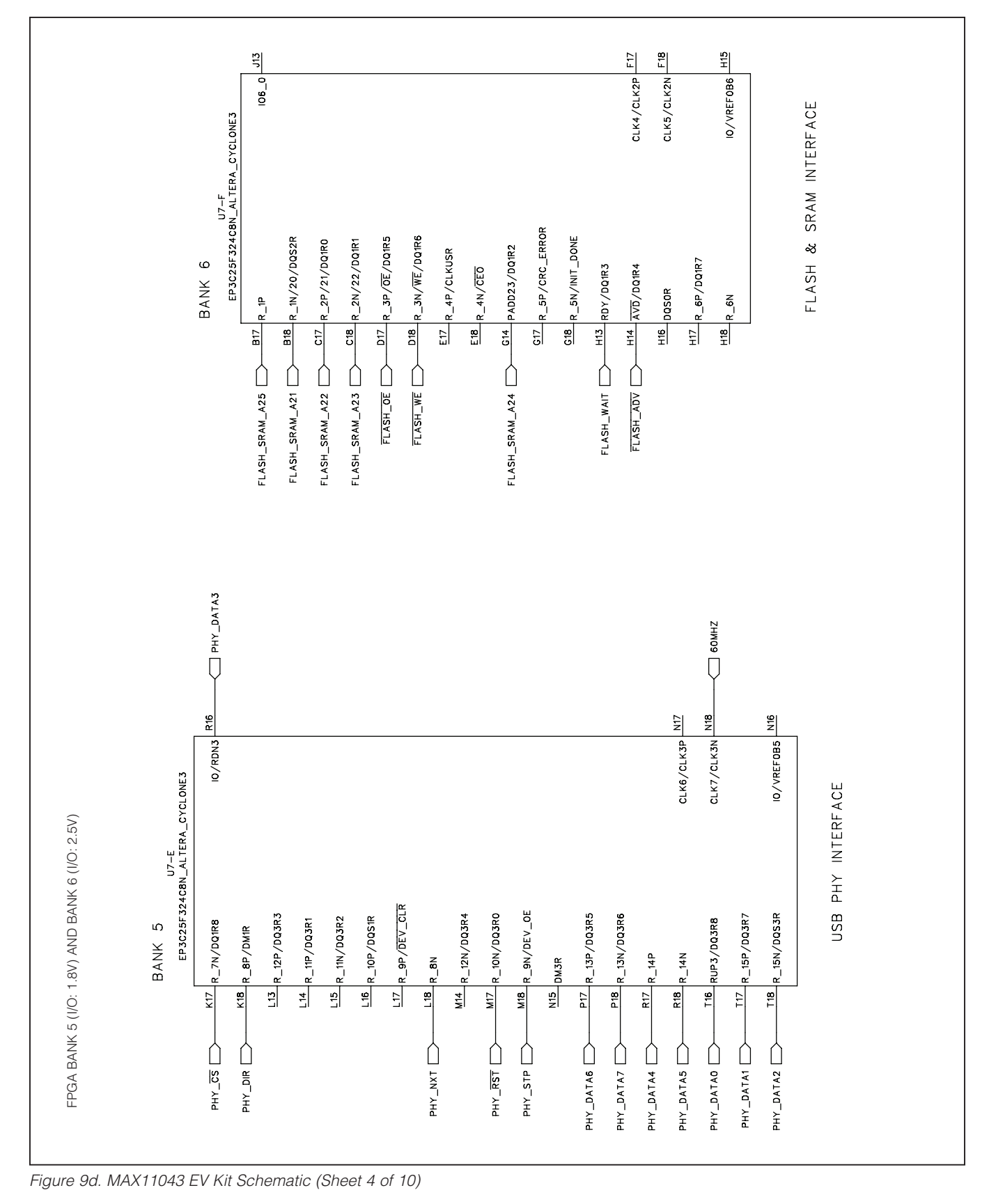

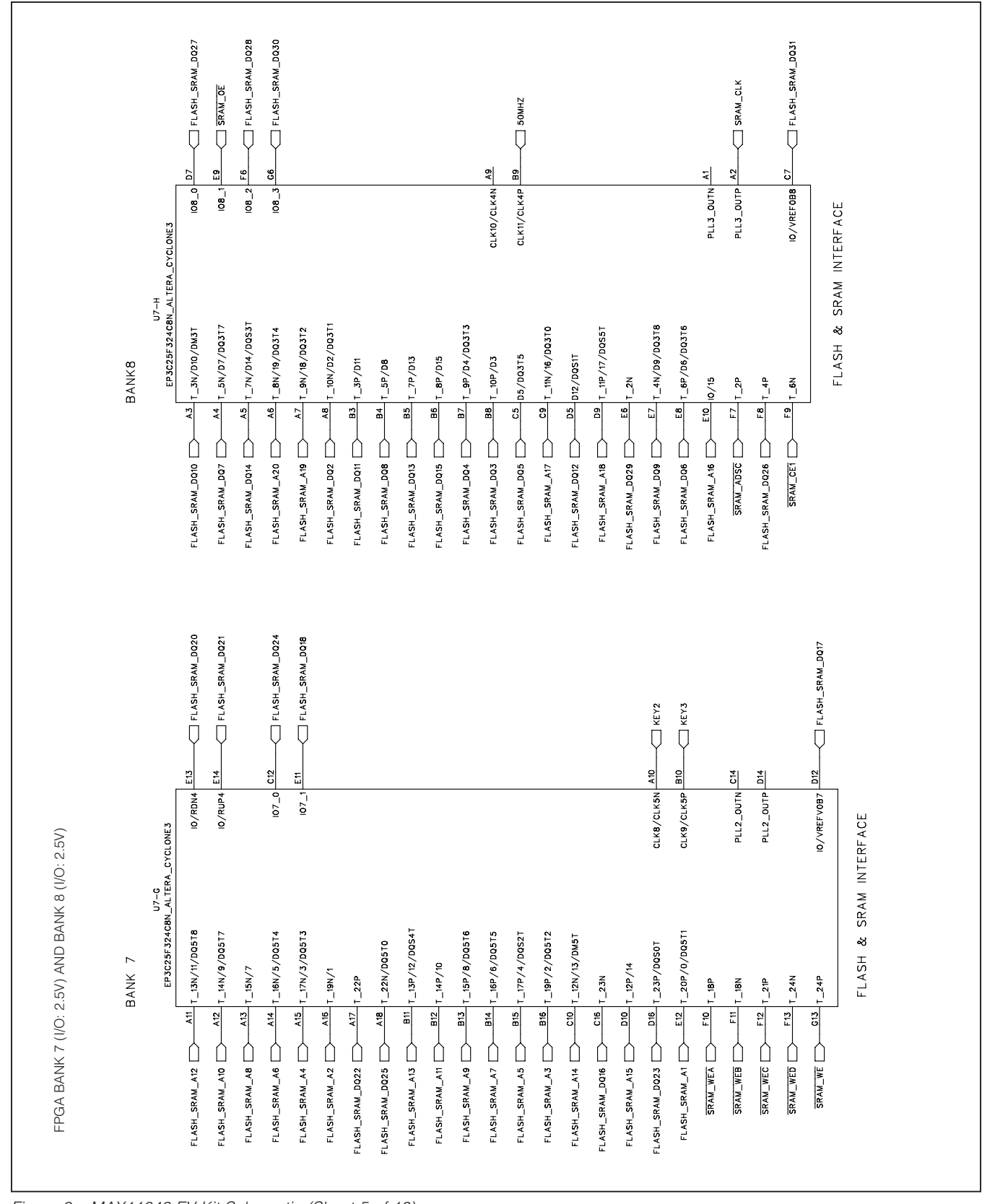

Figure 9e. MAX11043 EV Kit Schematic (Sheet 5 of 10)

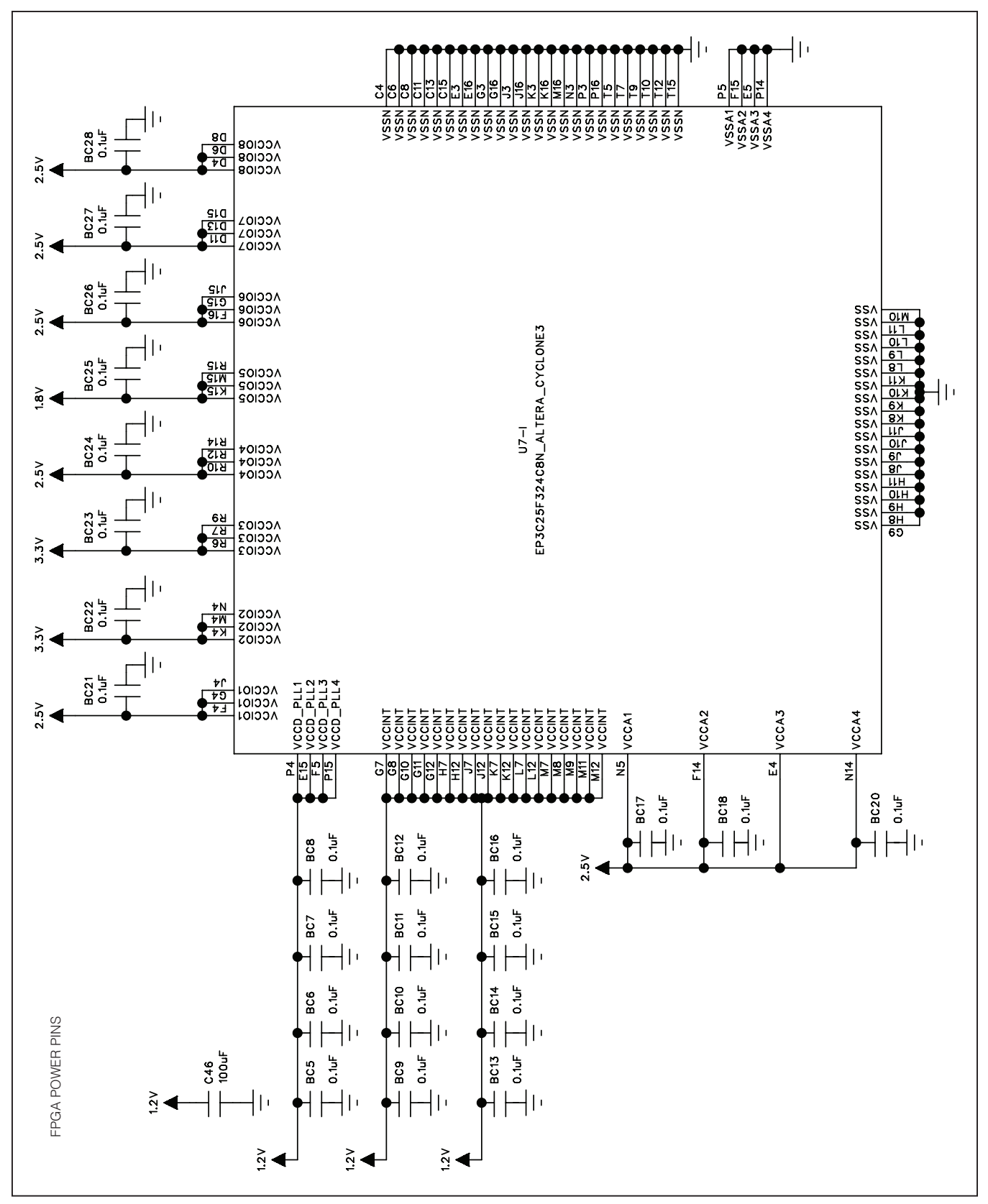

Figure 9f. MAX11043 EV Kit Schematic (Sheet 6 of 10)

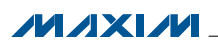

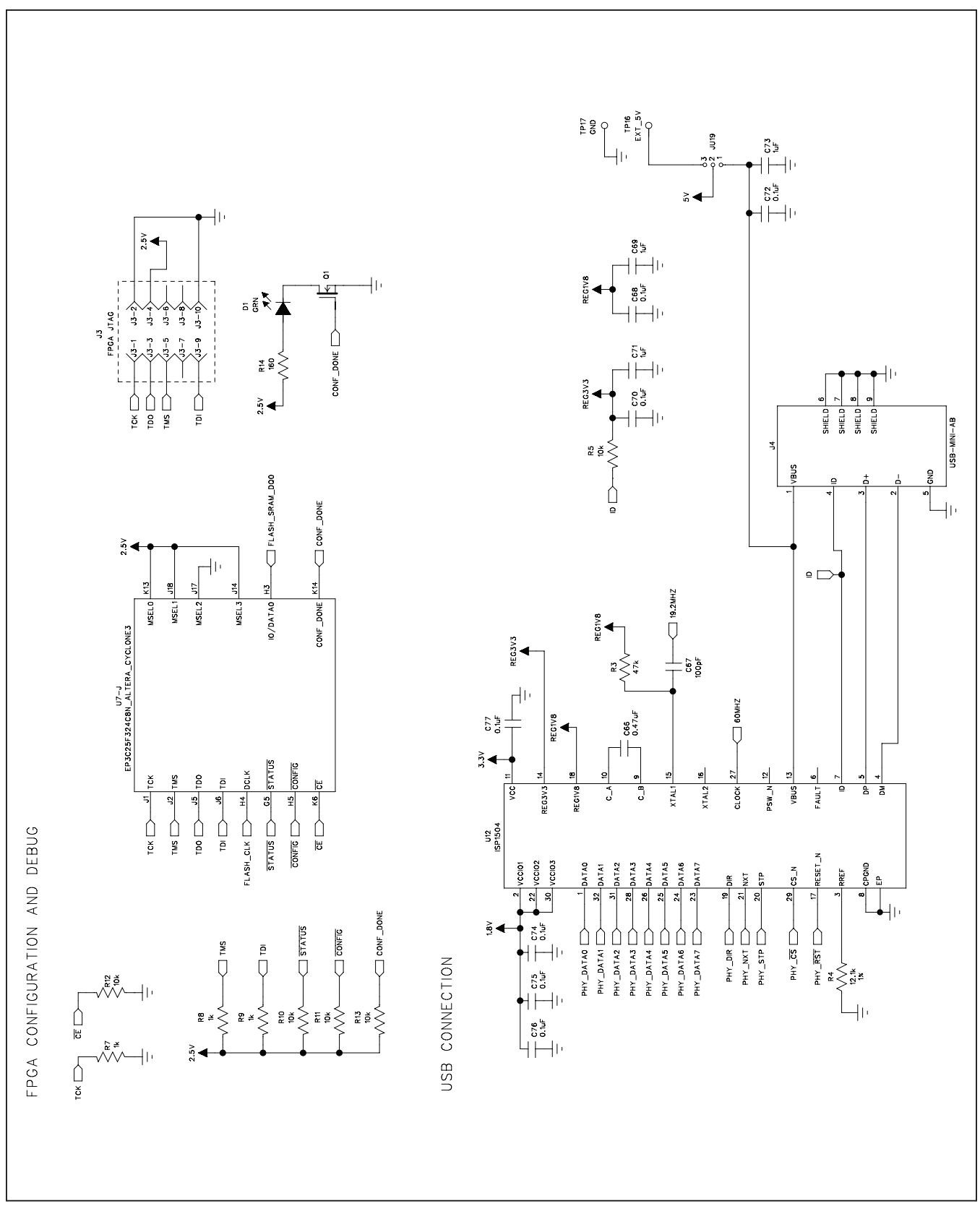

Figure 9g. MAX11043 EV Kit Schematic (Sheet 7 of 10)

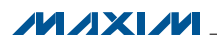

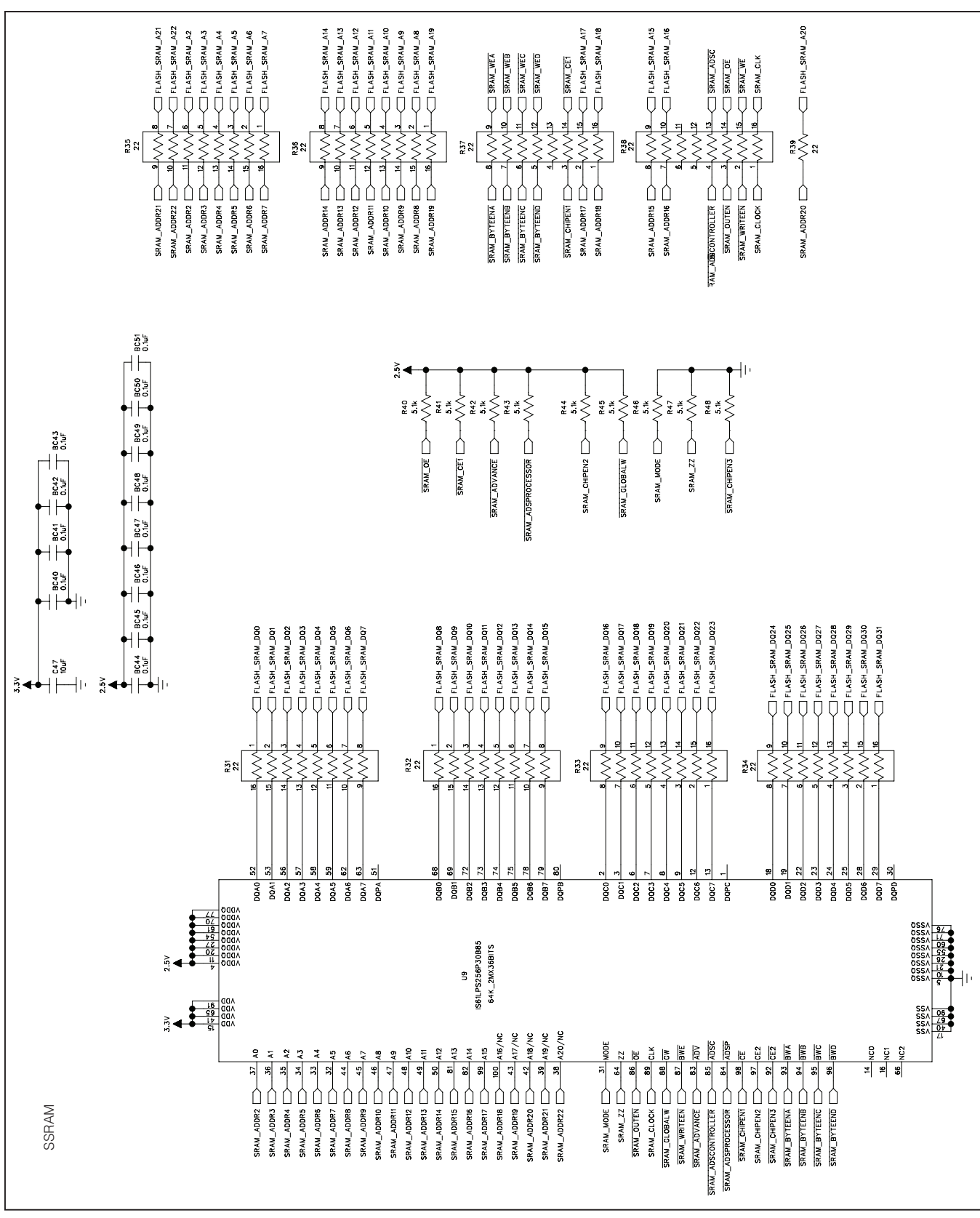

Figure 9h. MAX11043 EV Kit Schematic (Sheet 8 of 10)

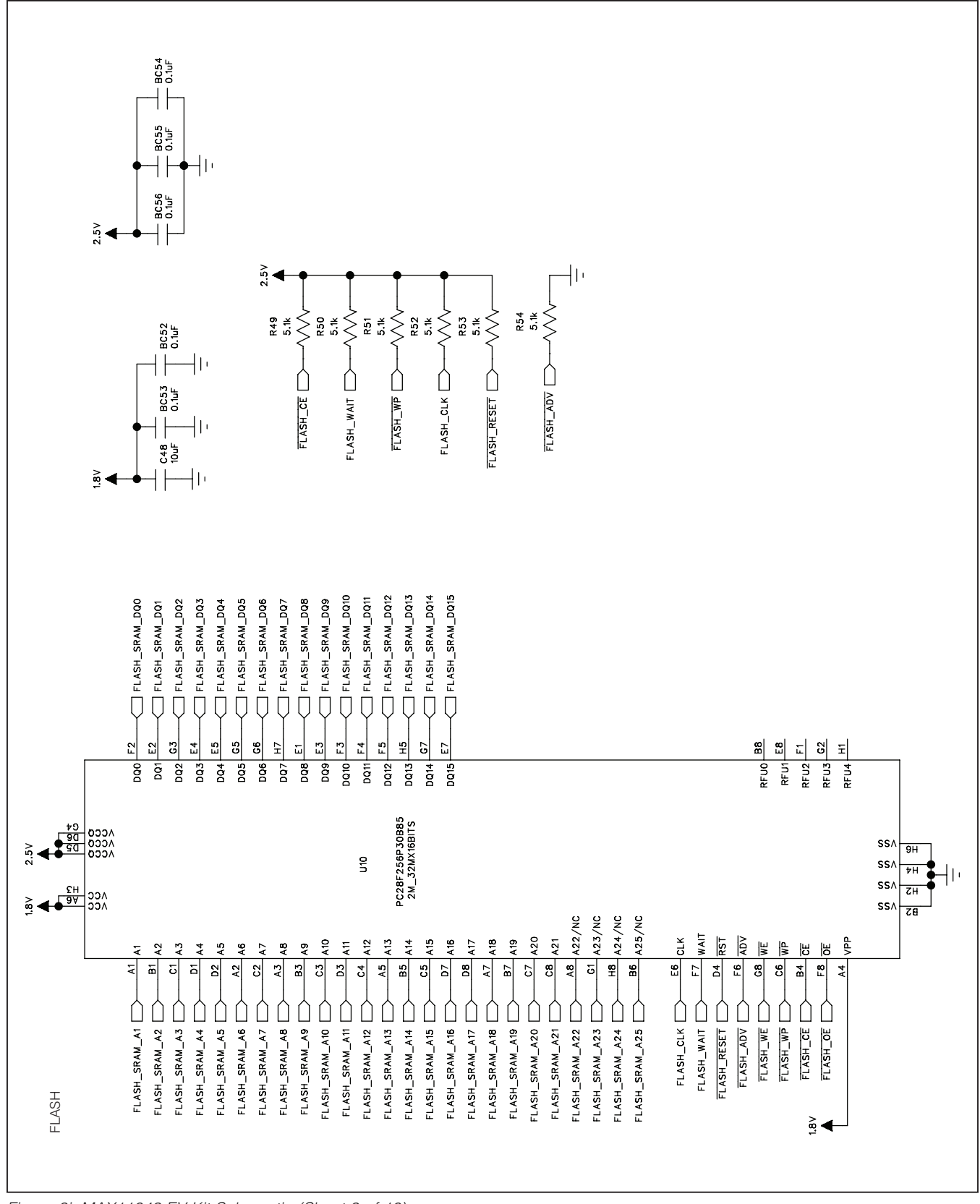

Figure 9i. MAX11043 EV Kit Schematic (Sheet 9 of 10)

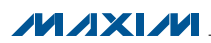

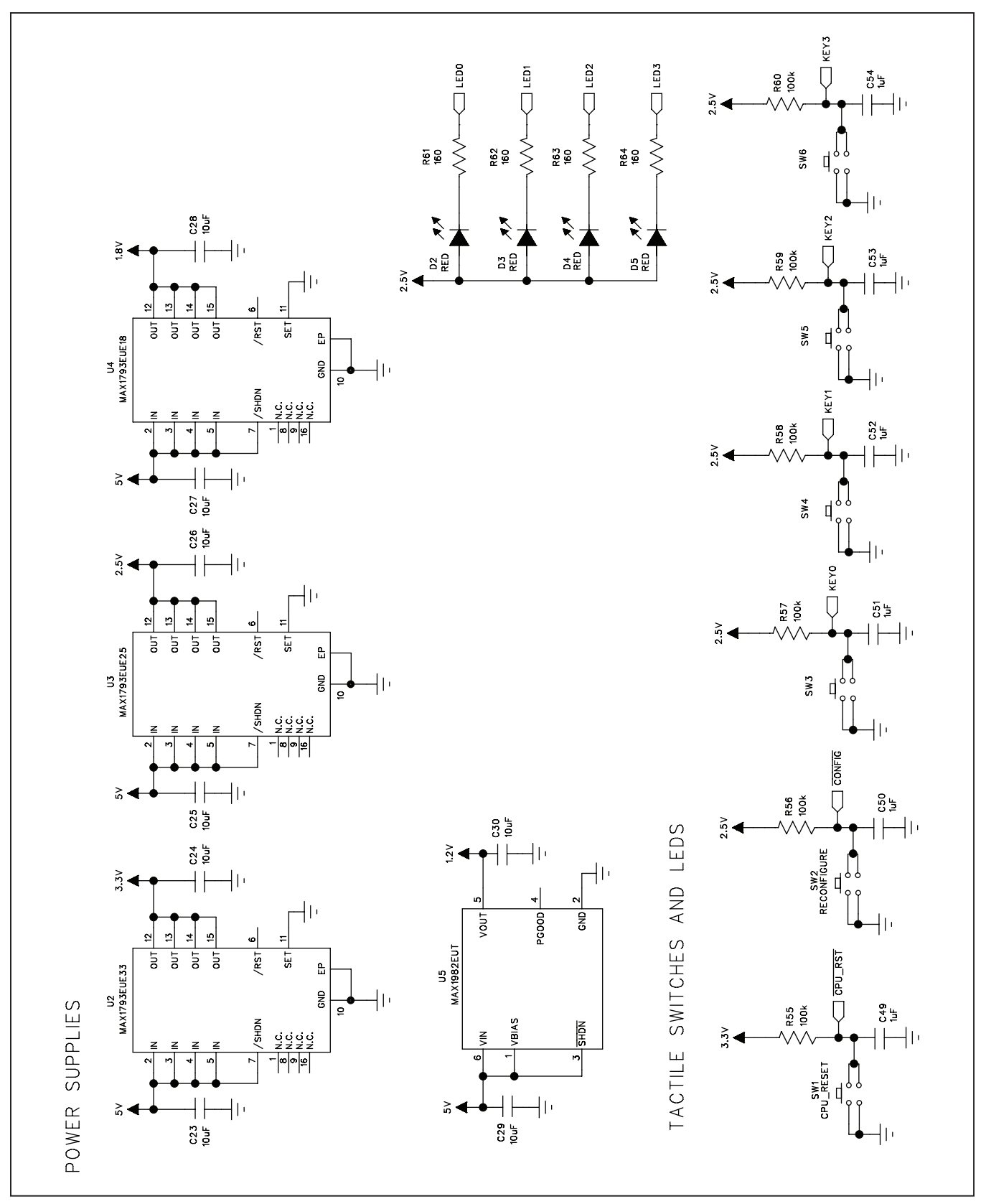

Figure 9j. MAX11043 EV Kit Schematic (Sheet 10 of 10)

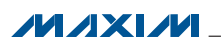

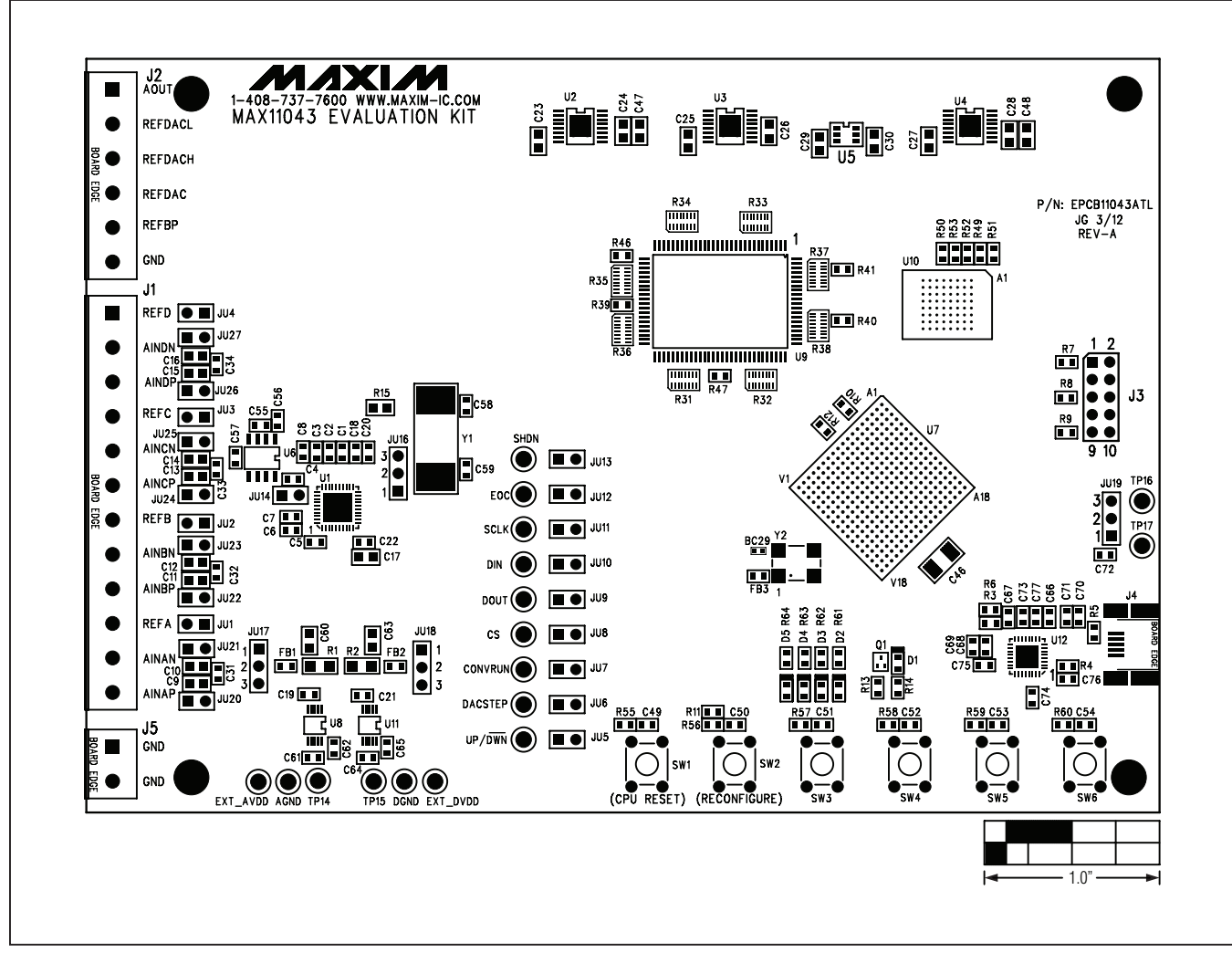

Figure 10. MAX11043 EV Kit Component Placement Guide—Component Side

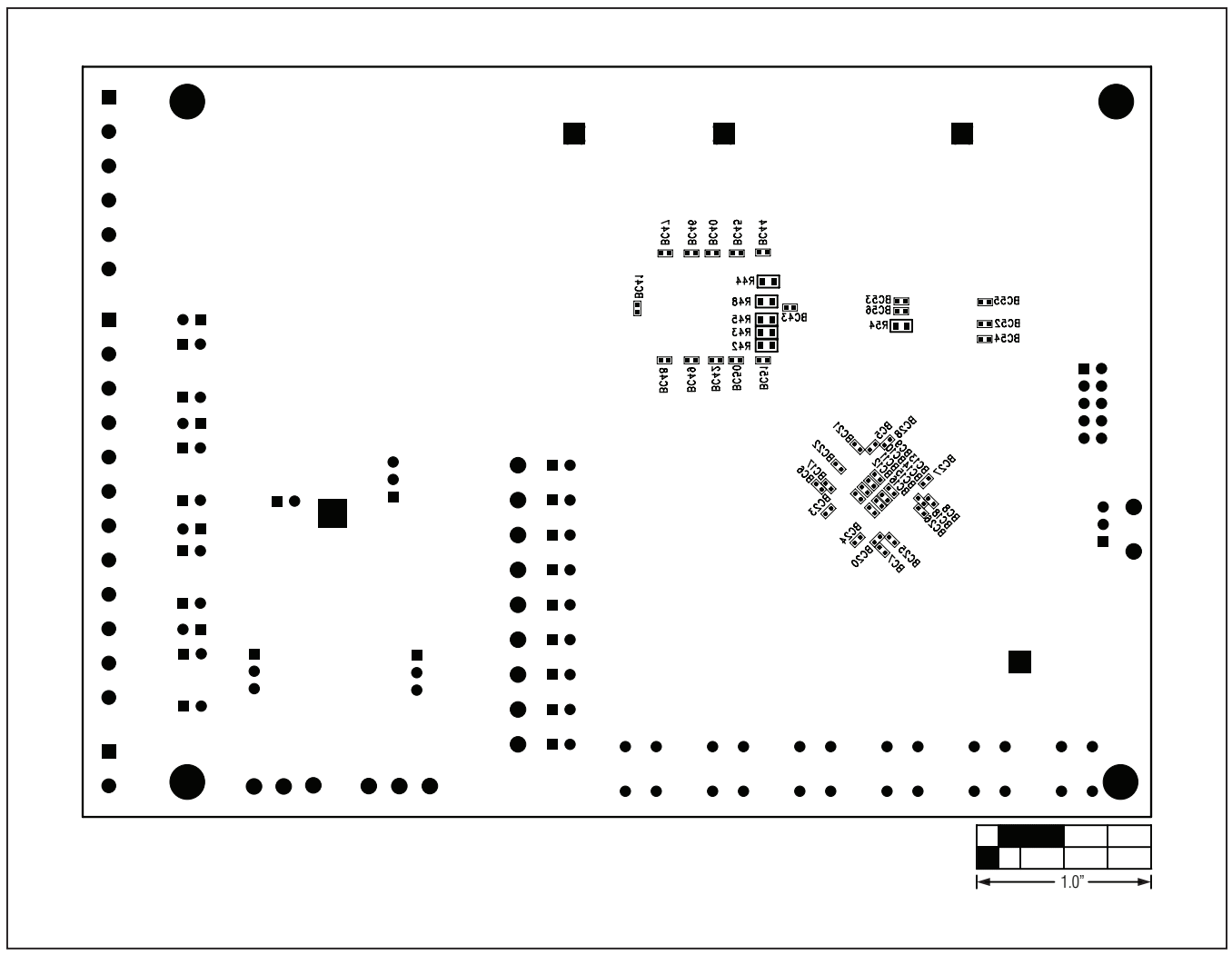

Figure 11. MAX11043 EV Kit Component Placement Guide—Solder Side

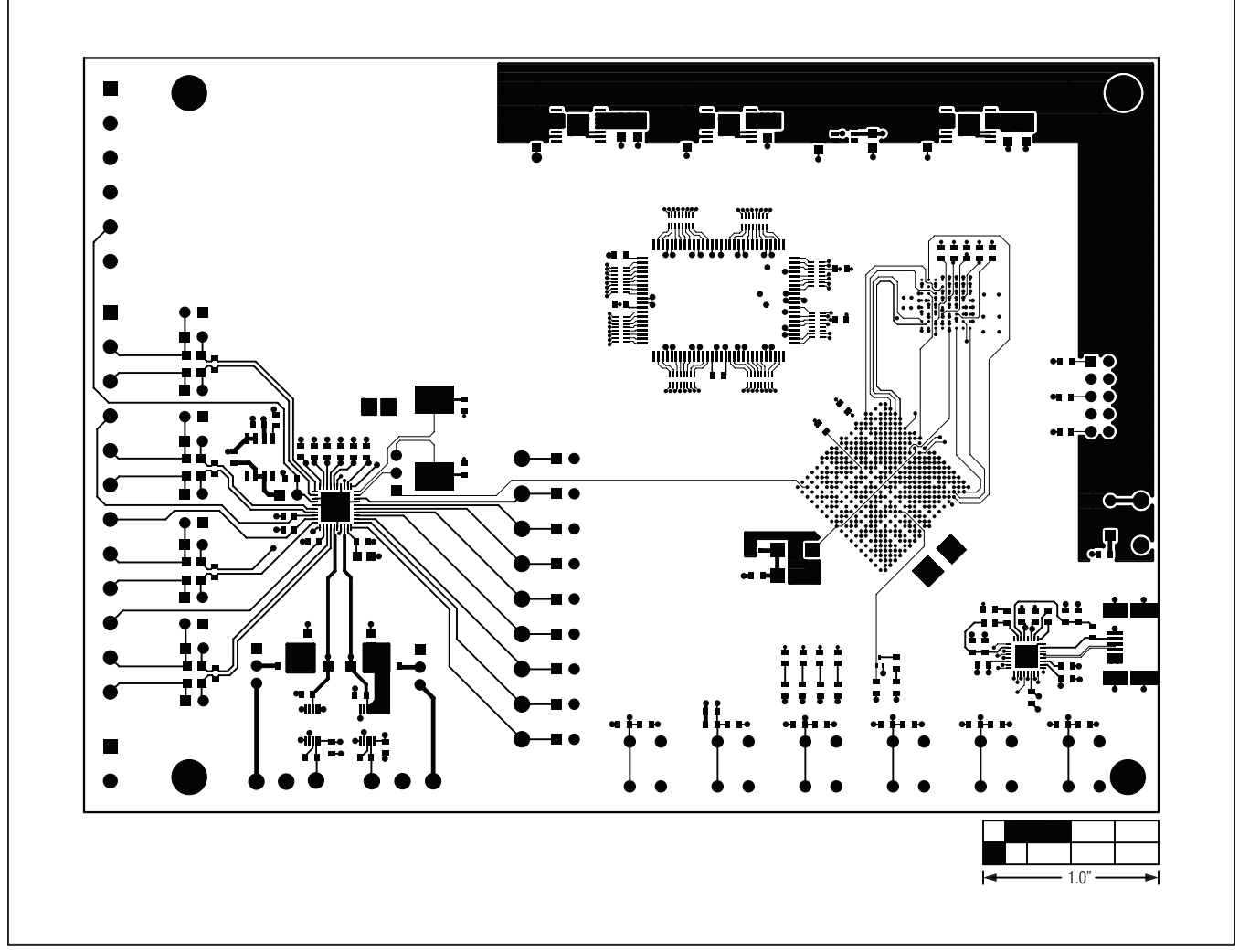

Figure 12. MAX1104311043 EV Kit PCB Layout—Component Side

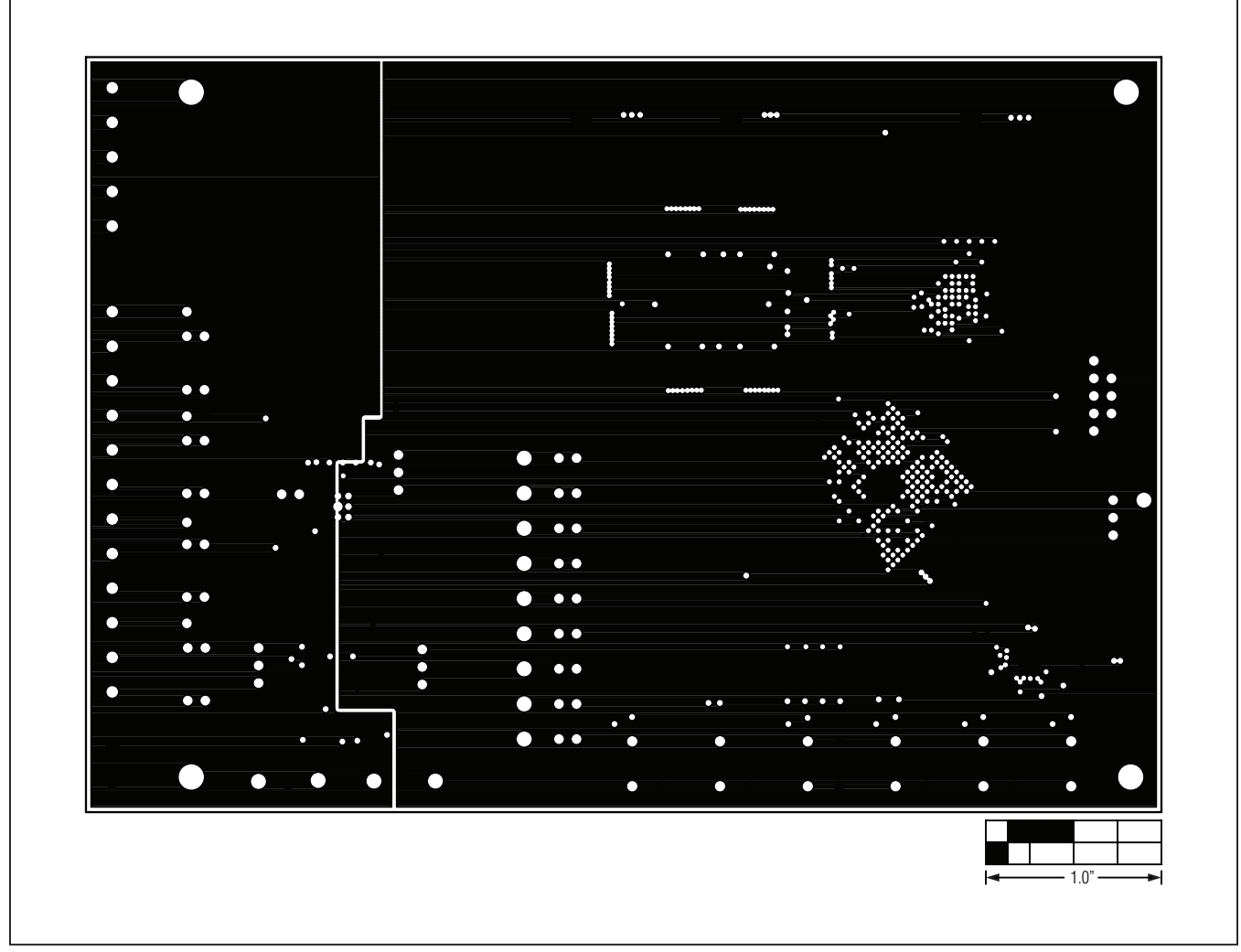

Figure 13. MAX11043 EV Kit PCB Layout—Ground Layer 2

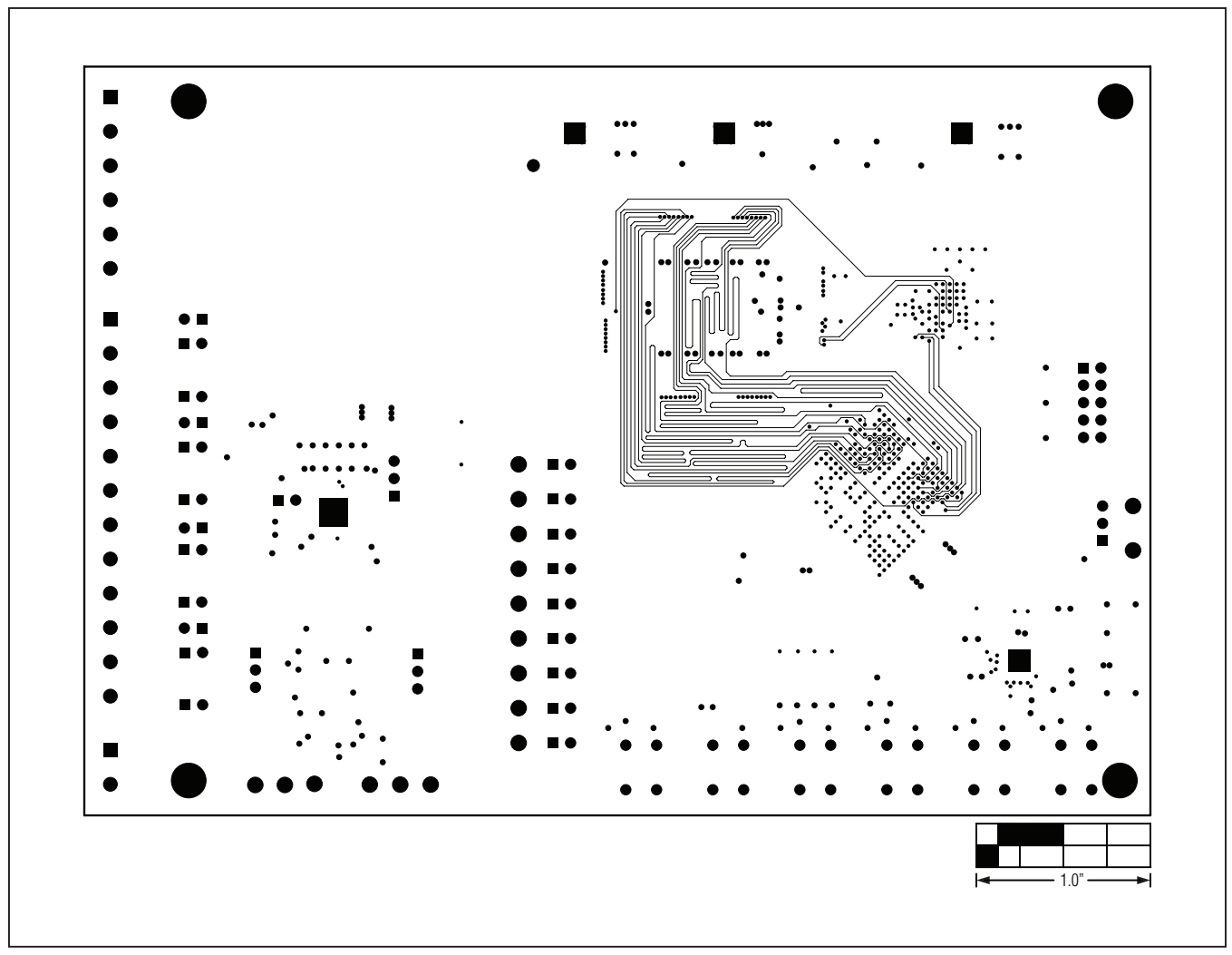

Figure 14. MAX11043 EV Kit PCB Layout—Signal Layer 3

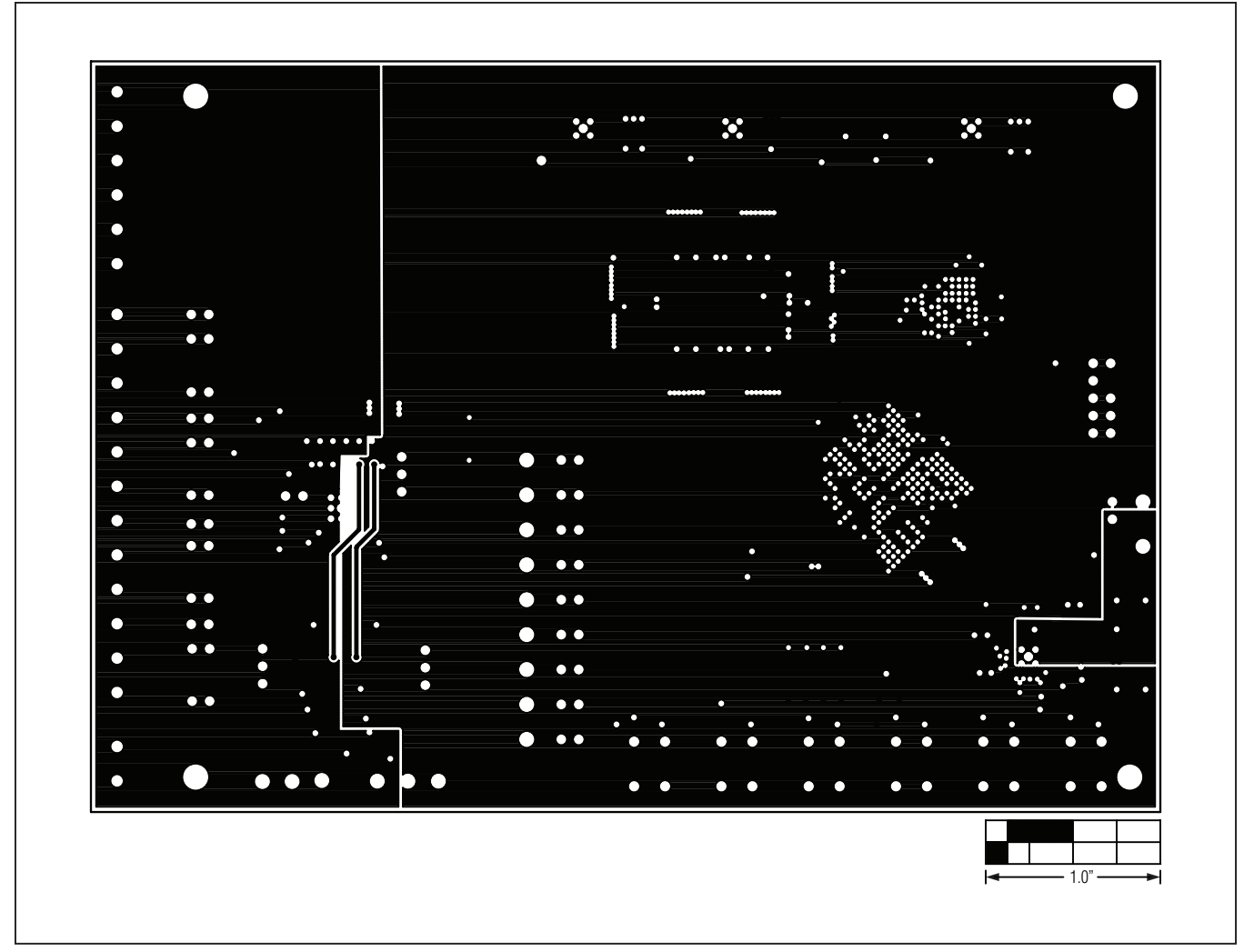

Figure 15. MAX11043 EV Kit PCB Layout—Ground Layer 4

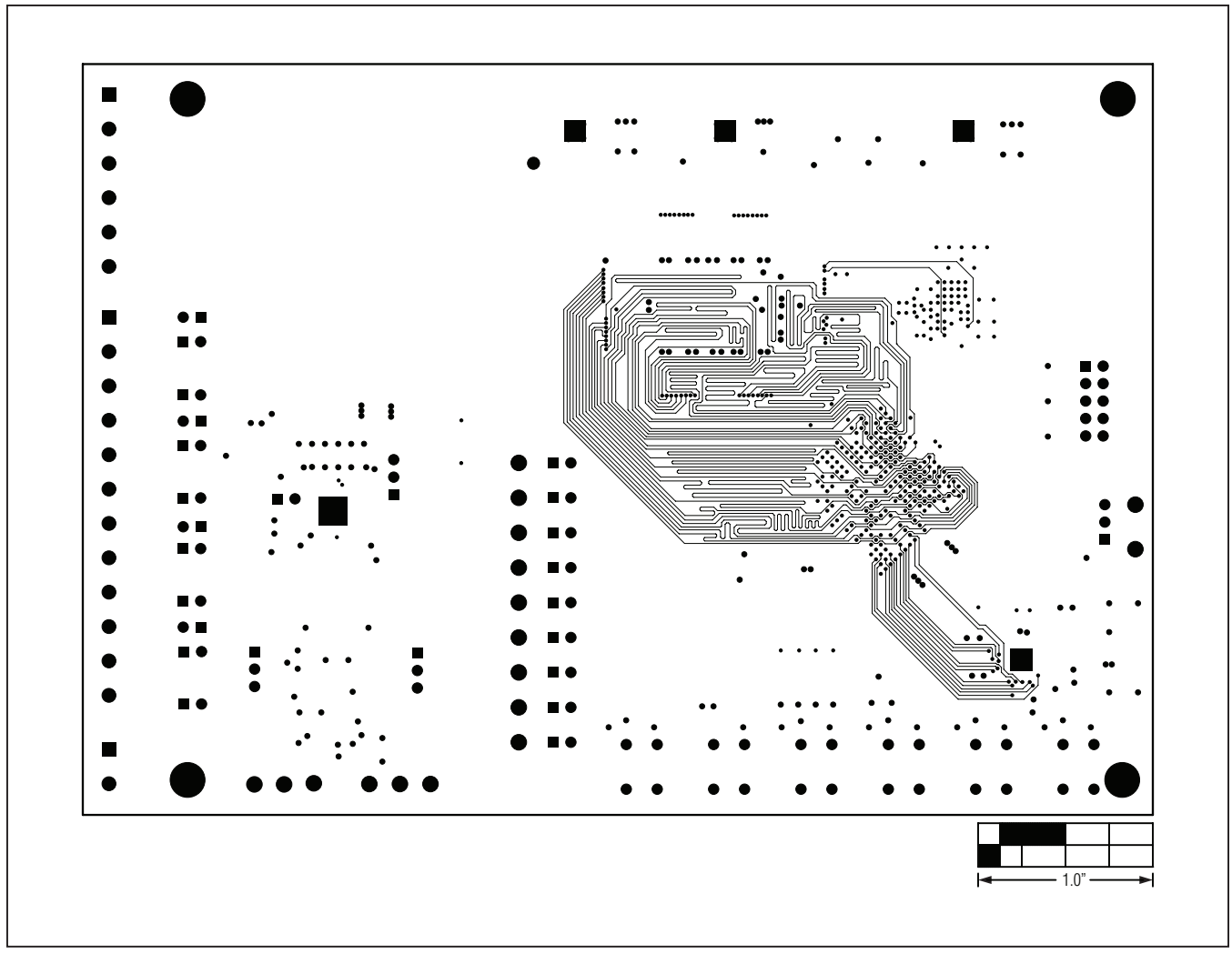

Figure 16. MAX11043 EV Kit PCB Layout—Power Layer 5

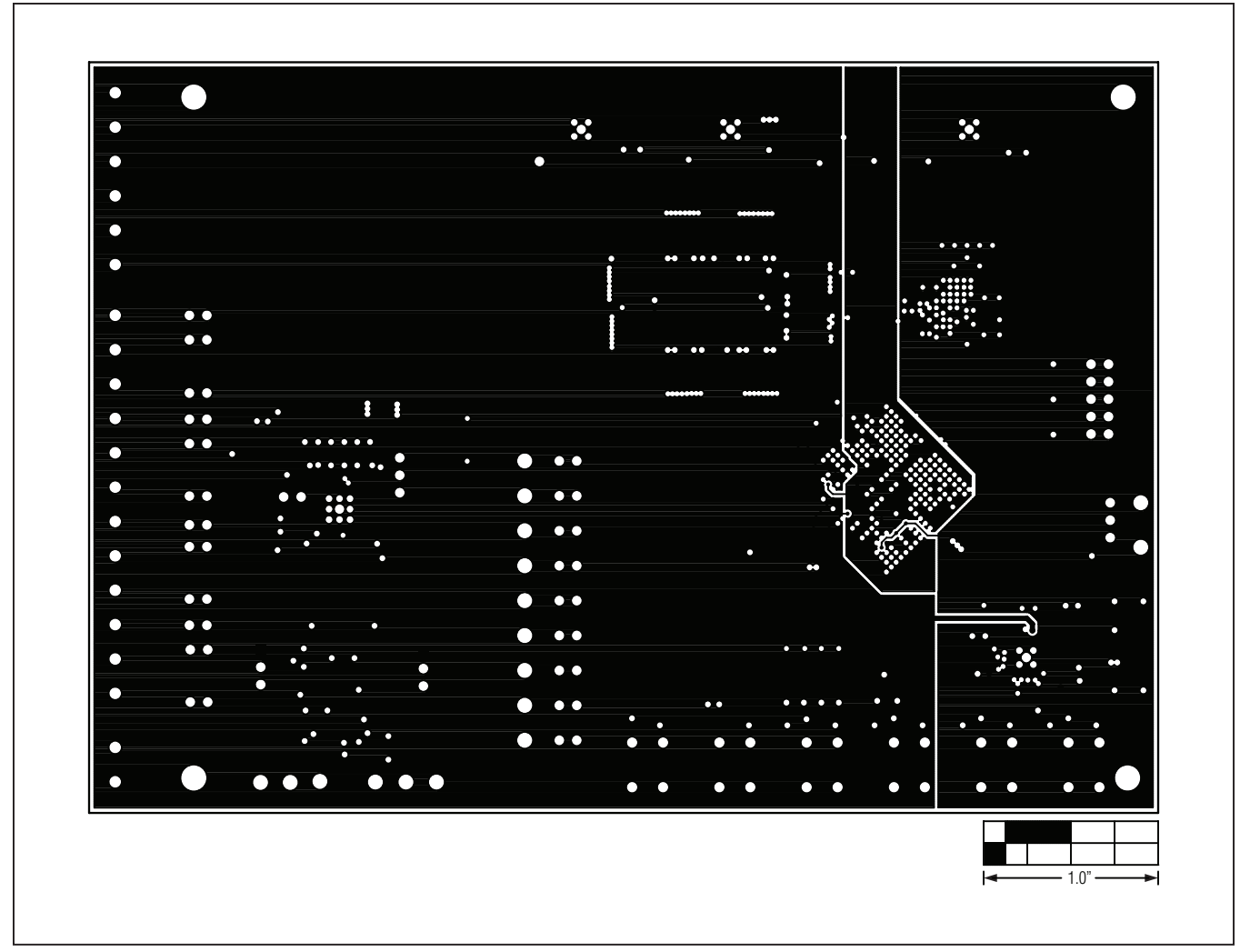

Figure 17. MAX11043 EV Kit PCB Layout—Signal Layer 6

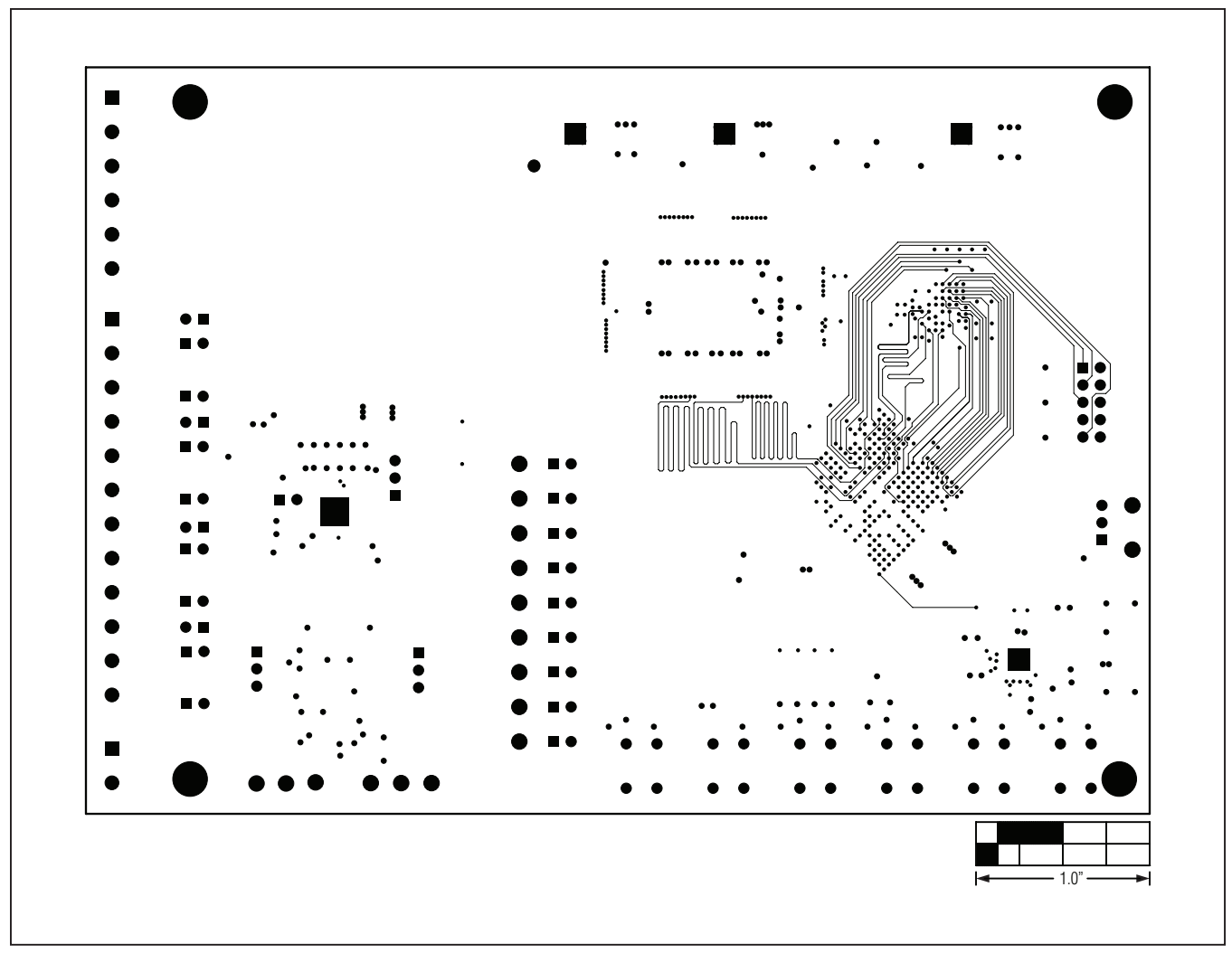

Figure 18. MAX11043 EV Kit PCB Layout—Ground Layer 7

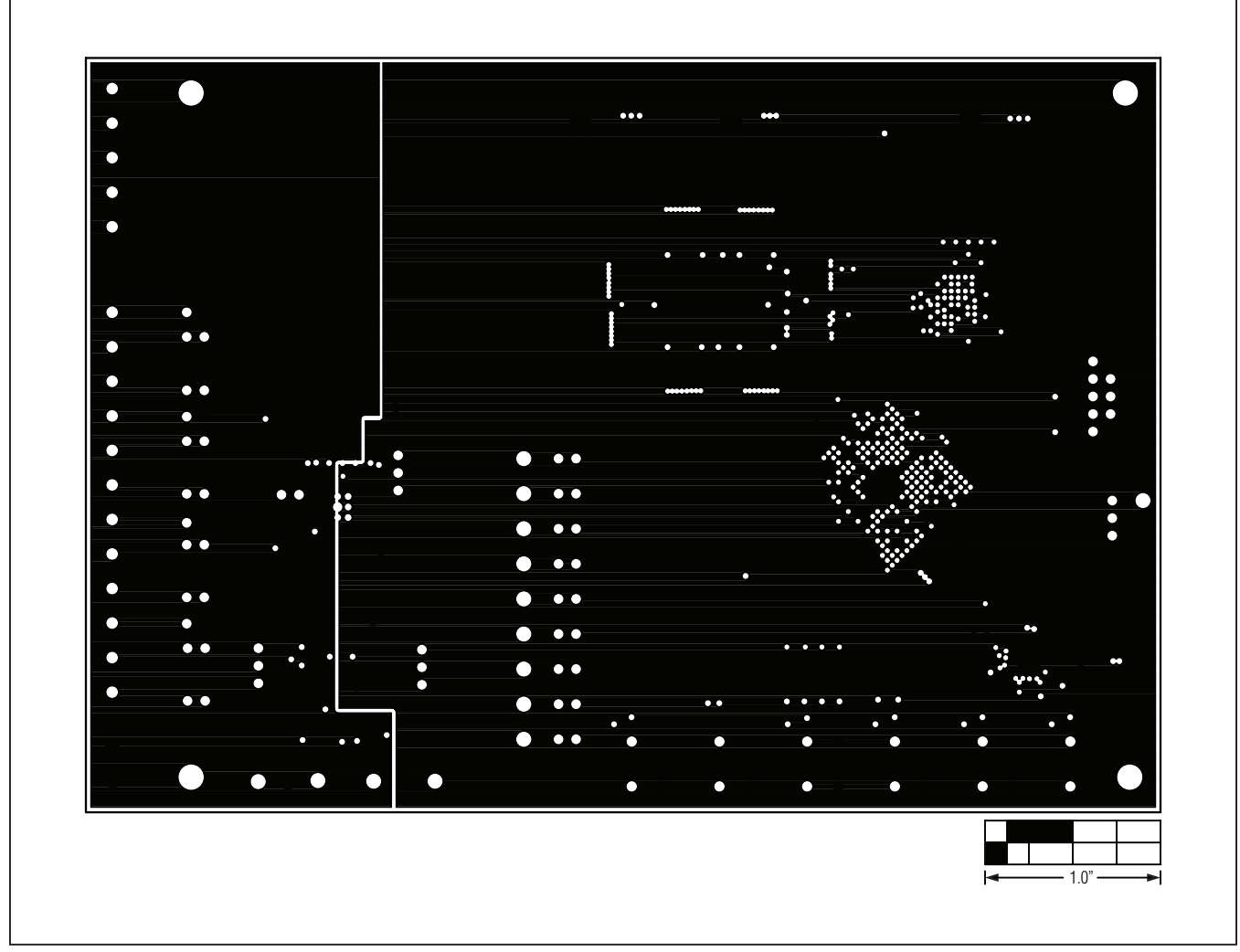

Figure 19. MAX11043 EV Kit PCB Layout—Ground Layer 8

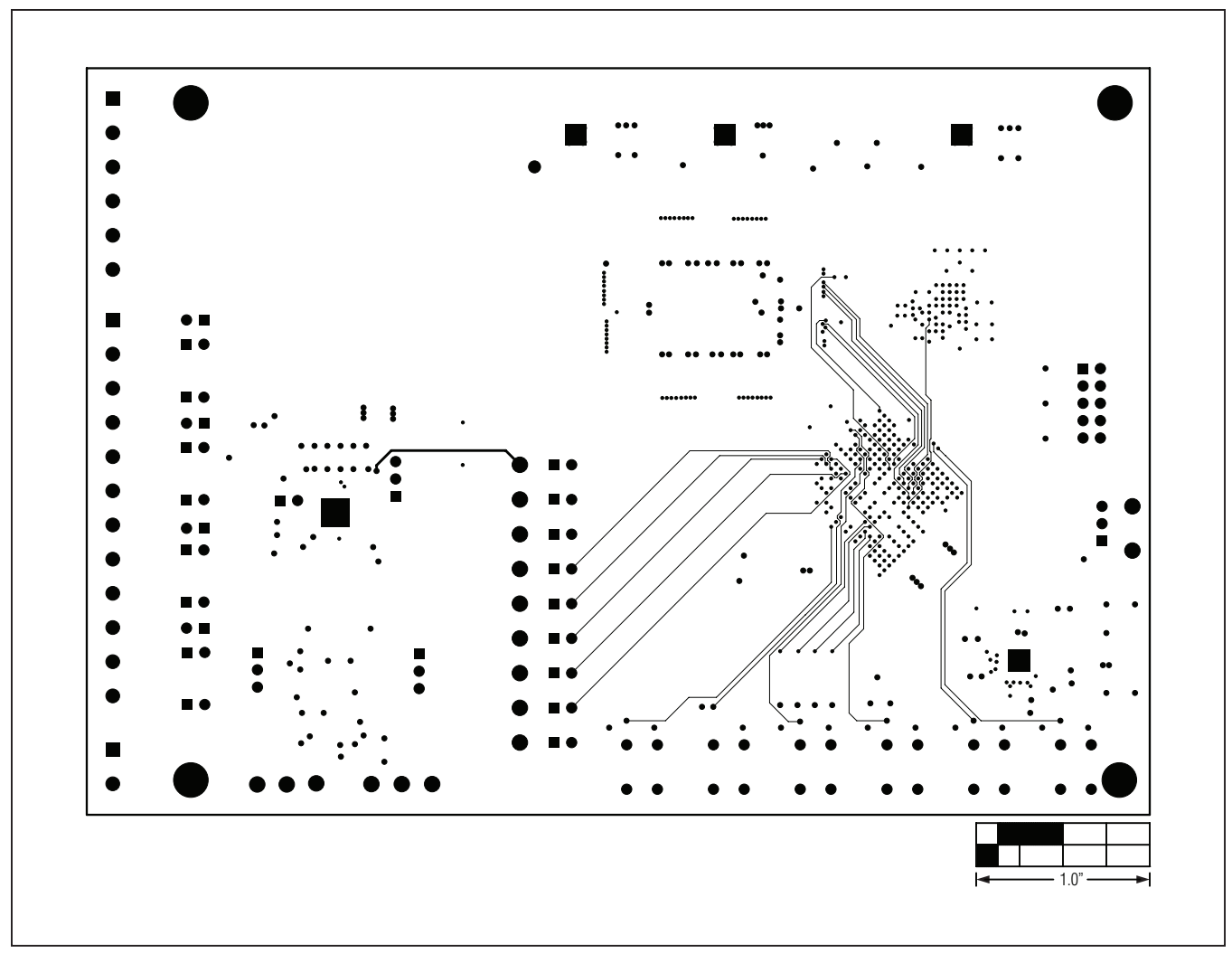

Figure 20. MAX11043 EV Kit PCB Layout—Signal Layer 9

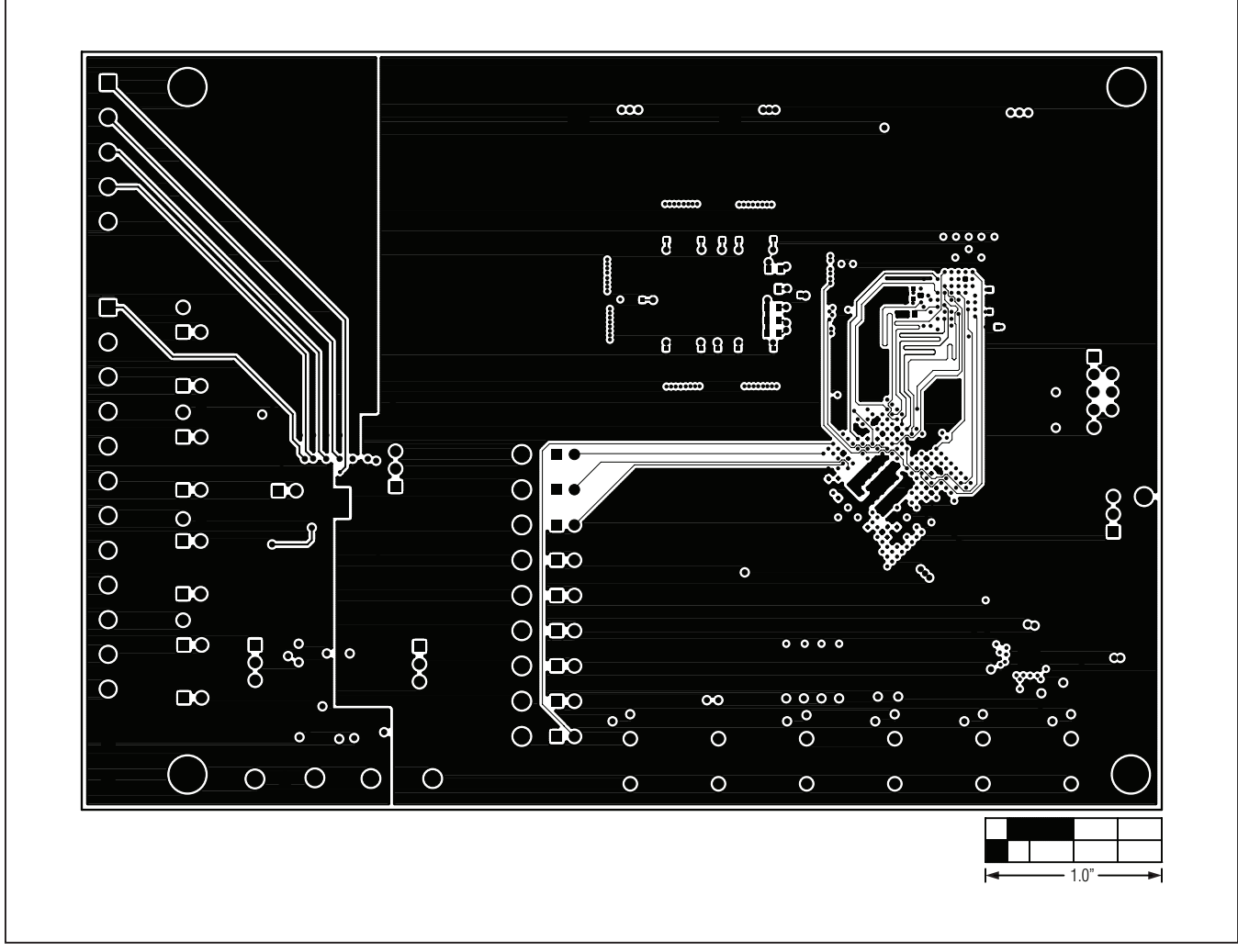

Figure 21. MAX11043 EV Kit PCB Layout—Solder Side

#### **Ordering Information**

| PART              | TYPE   |
|-------------------|--------|
| MAX11043ATLEVKIT# | EV Kit |

#Denotes RoHS compliant.

#### **Revision History**

| REVISION | REVISION | DESCRIPTION     | PAGES   |
|----------|----------|-----------------|---------|
| NUMBER   | DATE     |                 | CHANGED |
| 0        | 5/12     | Initial release |         |

Maxim cannot assume responsibility for use of any circuitry other than circuitry entirely embodied in a Maxim product. No circuit patent licenses are implied. Maxim reserves the right to change the circuitry and specifications without notice at any time.

#### Maxim Integrated Products, Inc. 160 Rio Robles Drive, San Jose, CA 95134 USA 1-408-601-1000\_

© 2012 Maxim Integrated Products

Maxim is a registered trademark of Maxim Integrated Products, Inc.

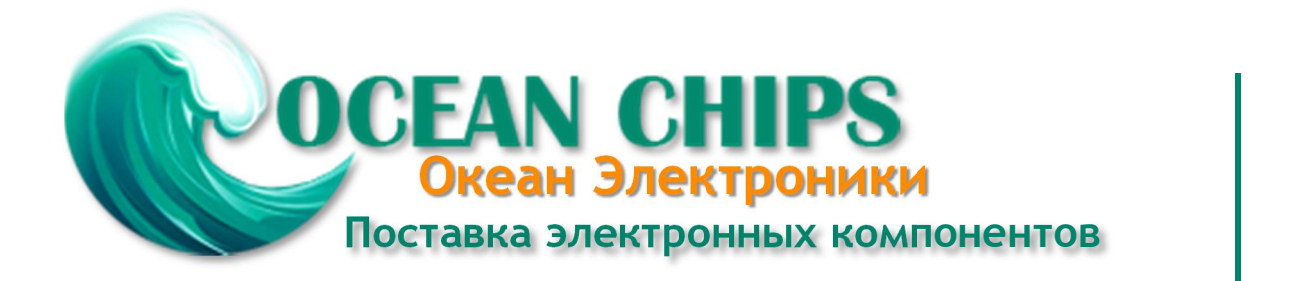

Компания «Океан Электроники» предлагает заключение долгосрочных отношений при поставках импортных электронных компонентов на взаимовыгодных условиях!

Наши преимущества:

- Поставка оригинальных импортных электронных компонентов напрямую с производств Америки, Европы и Азии, а так же с крупнейших складов мира;

- Широкая линейка поставок активных и пассивных импортных электронных компонентов (более 30 млн. наименований);

- Поставка сложных, дефицитных, либо снятых с производства позиций;
- Оперативные сроки поставки под заказ (от 5 рабочих дней);
- Экспресс доставка в любую точку России;
- Помощь Конструкторского Отдела и консультации квалифицированных инженеров;
- Техническая поддержка проекта, помощь в подборе аналогов, поставка прототипов;
- Поставка электронных компонентов под контролем ВП;
- Система менеджмента качества сертифицирована по Международному стандарту ISO 9001;

- При необходимости вся продукция военного и аэрокосмического назначения проходит испытания и сертификацию в лаборатории (по согласованию с заказчиком):

- Поставка специализированных компонентов военного и аэрокосмического уровня качества (Xilinx, Altera, Analog Devices, Intersil, Interpoint, Microsemi, Actel, Aeroflex, Peregrine, VPT, Syfer, Eurofarad, Texas Instruments, MS Kennedy, Miteq, Cobham, E2V, MA-COM, Hittite, Mini-Circuits, General Dynamics и др.);

Компания «Океан Электроники» является официальным дистрибьютором и эксклюзивным представителем в России одного из крупнейших производителей разъемов военного и аэрокосмического назначения «JONHON», а так же официальным дистрибьютором и эксклюзивным представителем в России производителя высокотехнологичных и надежных решений для передачи СВЧ сигналов «FORSTAR».

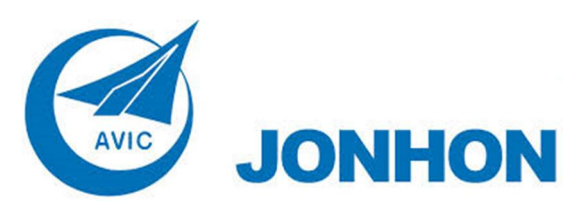

«JONHON» (основан в 1970 г.)

Разъемы специального, военного и аэрокосмического назначения:

(Применяются в военной, авиационной, аэрокосмической, морской, железнодорожной, горно- и нефтедобывающей отраслях промышленности)

«FORSTAR» (основан в 1998 г.)

ВЧ соединители, коаксиальные кабели, кабельные сборки и микроволновые компоненты:

(Применяются в телекоммуникациях гражданского и специального назначения, в средствах связи, РЛС, а так же военной, авиационной и аэрокосмической отраслях промышленности).

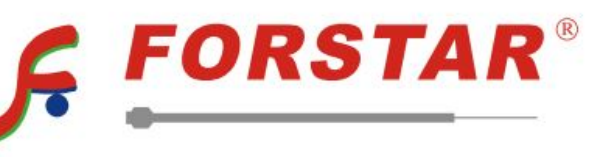

Телефон: 8 (812) 309-75-97 (многоканальный) Факс: 8 (812) 320-03-32 Электронная почта: ocean@oceanchips.ru Web: http://oceanchips.ru/ Адрес: 198099, г. Санкт-Петербург, ул. Калинина, д. 2, корп. 4, лит. А